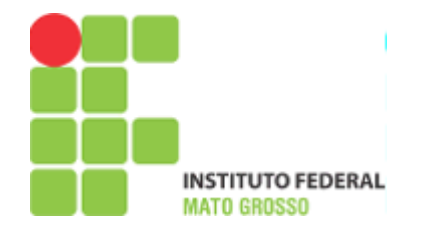

# Manual para Gerenciamento do Portal Eletrônico

Este documento tem como finalidade orientar os usuários que ficarão frente à administração do portal eletrônico, seja da Reitoria, de um Campus ou de um Departamento.

O portal possui cinco templates pré-definidos possibilitanto que o interessado defina qual modelo melhor se adapta a realidade do Campus ou Departamento.

Esses templates permitem que o interessado insira notícias, páginas, fotos, documentos, vídeos, menus, entre outras funcionalidades.

A responsabilidade do conteúdo inserido e publicado no portal é de total responsabilidade do usuário que o gerencia, sendo o sistema passível de auditoria por meio de auditoria interna do sistema.

A administração do portal é via web e pode ser acessada pelo link http://portal.ifmt.edu.br/admin/

# Manual para Gerenciamento do Portal Eletrônico

Table of Contents

## Manual para Gerenciamento do Portal Eletrônico

Table of Contents Login Administração do Portal Pastas

#### **Conteúdo**

Páginas Galerias Vídeos Eventos Notícias Licitações Menus Banners Cursos

# Login

A tela inicial exibida ao acessar o link <u>http://portal.ifmt.edu.br/admin/</u>, é a tela de login na qual o usuário fará a autenticação no sistema (Figura 1).

| Portal IFMT - Administração |  |  |  |  |
|-----------------------------|--|--|--|--|
|                             |  |  |  |  |
|                             |  |  |  |  |
|                             |  |  |  |  |
|                             |  |  |  |  |
|                             |  |  |  |  |
|                             |  |  |  |  |

Figura 1 - Tela de login

O usuário e senha para acesso ao sistema é o mesmo utilizado no sistema SUAP - Sistema Unificado de Administração Pública. A liberação do acesso será mediante documento oficial advindo da ... contendo nome completo, SIAPE, Câmpus e setor de lotação e quais permissões este usuário terá direito.

## Administração do portal

Após a autenticação, a tela de administração do portal será exibida com os cadastros disponíveis para o usuário logado de acordo com suas permissões (Figura 2).

| Portal IFMT - Administração |                 |           | Bem-vindo(a), <b>admin</b> Encerrar sessão                                           |
|-----------------------------|-----------------|-----------|--------------------------------------------------------------------------------------|
| Administração do Site       |                 |           | Usuário logado Sair do sistema                                                       |
| Autenticação e Autorização  |                 |           | Ações Recentes                                                                       |
| Grupos                      | 🕂 Adicionar 🥜   | Modificar | Minhas Ações                                                                         |
| Usuários                    | 🗣 Adicionar 🛛 🥖 | Modificar |                                                                                      |
| Banner                      |                 |           |                                                                                      |
| Banners                     | 🖶 Adicionar 🛛 🥒 | Modificar |                                                                                      |
| Conteudo                    |                 |           |                                                                                      |
| Eventos                     | 🕂 Adicionar 🧳   | Modificar | Nesta área são exibidas as                                                           |
| Galerias                    | 🕂 Adicionar 🧳   | Modificar | logado.                                                                              |
| Licitações                  | 🕂 Adicionar 🧳   | Modificar |                                                                                      |
| Notícias                    | 🕂 Adicionar 🧳   | Modificar |                                                                                      |
| Páginas                     | 🕂 Adicionar 🧳   | Modificar |                                                                                      |
| Vídeos                      | 🕂 Adicionar 🧳   | Modificar |                                                                                      |
| Core                        |                 |           |                                                                                      |
| Campi                       | 🖶 Adicionar 🛛 🥖 | Modificar |                                                                                      |
| Contador de visitas         | 🕂 Adicionar 🧳   | Modificar |                                                                                      |
| Destinos                    | 🖶 Adicionar 🛛 🥖 | Modificar |                                                                                      |
| Cursos                      |                 |           |                                                                                      |
| Cursos                      | 🗣 Adicionar 🛛 🥖 | Modificar |                                                                                      |
| Grupo de Cursos             | 🗣 Adicionar 🛛 🥖 | Modificar |                                                                                      |
| Tipos de Formação           | 🖶 Adicionar 🛛 🥖 | Modificar |                                                                                      |
| Filer                       |                 |           |                                                                                      |
| Pastas                      | Ø               | Modificar |                                                                                      |
| Permissões de pasta         | 🖶 Adicionar 🛛 🥖 | Modificar | L                                                                                    |
| Menu                        |                 |           |                                                                                      |
| Menus                       | 🖶 Adicionar 🛛 🥖 | Modificar | Área dos cadastros                                                                   |
| Sites                       |                 |           |                                                                                      |
| Sites                       | 🖶 Adicionar 🛛 🥖 | Modificar | As opçoes de cadastros serão exibidas de acordo com a<br>permissão do usuário logado |
| Taggit                      |                 |           |                                                                                      |
| Marcadores                  | 🖶 Adicionar 🛛 🥖 | Modificar |                                                                                      |

Figura 2 - Tela de administração do portal

De forma resumida, o sistema de administração do portal permite: inserção de *banners*, seja ele de um evento ou de um órgão governamental; o cadastro de eventos, fotos, notícias, páginas, vídeos e licitações; inserção de marcadores que auxiliam na pesquisa de conteúdo; inserção de arquivos (cada usuário terá uma pasta no sistema para que ele possa gerenciar os arquivos a serem publicados no portal); criação dos menus.

São de responsabilidade da Reitoria: importação dos usuários, bem como a alocação deles em grupos; cadastro dos cursos ofertados; criação dos portais, seja ele do Campus ou do Departamento.

Para as imagens inseridas no portal, recomenda-se os seguintes tamanhos:

|           | Recomendado          | Mínimo               | Máximo               |
|-----------|----------------------|----------------------|----------------------|
|           | (Largura x Altura em | (Largura x Altura em | (Largura x Altura em |
|           | pixels)              | pixels)              | pixels)              |
| Logomarca | 132 x 75             | -                    | 264 x 75             |

| Notícia Destaque | 1000 x 800 | 980 x 388 | - |
|------------------|------------|-----------|---|
| Notícia          | 1000 x 800 | -         | - |
| Galeria          | 1000 x 800 | 640 x 480 | - |
| Banner           | 900 x 240  | 900 x 240 | - |

Os requisitos mínimos para a estrutura de páginas e menus dos Campi são:

- *Lei de acesso à informação*: nesta seção, observe-se as especificidades da Lei, tais como informações institucionais, contatos, perguntas frequentes e outros.

- *Institucional*: esta seção está abrangida pela especificidade da Lei, mas talvez seja interessante trabalhá-la de forma separada, devido a sua relevância.

- *Ensino*: mínimo de informações necessárias, tais como responsáveis, contatos, programas e ações.

- *Pesquisa*: mínimo de informações necessárias, tais como responsáveis, contatos, programas e ações.

- *Extensão*: mínimo de informações necessárias, tais como responsáveis, contatos, programas e ações.

- Notícias: relação de notícias (suficientes até completar a página)

- Contatos: endereço, telefones, e-mails

Os portais seguirão cinco *templates* pré-definidos: *template* Reitoria (Figura 3), *template* Campus (Figura 4), dois *templates* do tipo blog (Figuras 5 e 6) e *template* Página (Figura 7).

|                                                                                    | MENU              | s                                                             |                                                                                            |
|------------------------------------------------------------------------------------|-------------------|---------------------------------------------------------------|--------------------------------------------------------------------------------------------|
| ACESSO À INFORMAÇÃO                                                                |                   |                                                               |                                                                                            |
| LOGOMARCA                                                                          | ícc<br>(FA<br>LIN | ONES DAS REDES S<br>CEBOOK, TWITTE<br>CA<br>IKS ÚTEIS (EX: CO | SOCIAIS DA INSTITUIÇÃO<br>ER E YOUTUBE)<br>IMPO DE BUSCA NO SITE<br>INTATO, IMPRENSA, ETC) |
| CINCO NOTÍCIAS DE DESTAQU                                                          | E (IMAGENS)       | BANNER                                                        | S DE DESTAQUE                                                                              |
|                                                                                    |                   |                                                               |                                                                                            |
|                                                                                    |                   |                                                               |                                                                                            |
|                                                                                    |                   |                                                               |                                                                                            |
| NESTA ÁREA SERÃO<br>EXIBIDAS DEZ NOTÍCIAS EM<br>ORDEM CRONOLÓGICA DE<br>PUBLICAÇÃO | GUIA DE CUF       | INK DE TEXTO)                                                 | LINKS DAS PRÓ-<br>REITORIAS                                                                |
| LINKS GOVERNAMENTAIS (BA                                                           | NNERS)            |                                                               |                                                                                            |
| MAPA DO SITE                                                                       |                   |                                                               |                                                                                            |
|                                                                                    | ENDEREÇO          |                                                               |                                                                                            |

Figura 3 - Template Reitoria

|                                                                                    | MENUS                                                                                                    |
|------------------------------------------------------------------------------------|----------------------------------------------------------------------------------------------------|
| ACESSO À INFORMAÇÃO                                                                |                                                                                                    |
| LOGOMARCA                                                                          | ÍCONES DAS REDES SOCIAIS DA INSTITUIÇÃO<br>(FACEBOOK, TWITTER E YOUTUBE)<br>CAMPO DE BUSCA NO SITE<br>LINKS ÚTEIS (EX: CONTATO, IMPRENSA, ETC) |
| CINCO NOTÍCIAS DE DESTAQU                                                          | E (IMAGENS) BANNERS DE DESTAQUE                                                                                                    |
|                                                                                    |                                                                                                    |
| NESTA ÁREA SERÃO<br>EXIBIDAS DEZ NOTÍCIAS EM<br>ORDEM CRONOLÓGICA DE<br>PUBLICAÇÃO | GUIA DE CURSOS (PESQUISA)<br>EVENTOS (LINK DE TEXTO)<br>VÍDEOS                                                                                 |
| LINKS DE ACESSO (BANNERS)                                                          |                                                                                                    |
|                                                                                    |                                                                                                    |
| LINKS GOVERNAMENTAIS (BAI                                                          | NNERS)                                                                                                    |
|                                                                                    |                                                                                                    |
| MAPA DO SITE                                                                       |                                                                                                    |
|                                                                                    | ENDEREÇO                                                                                                    |

Figura 4 - Template Campus

| м                                                                | IENUS                                                                                                    |
|------------------------------------------------------------------|----------------------------------------------------------------------------------------------------|
| ACESSO À INFORMAÇÃO                                              |                                                                                                    |
| LOGOMARCA                                                        | ÍCONES DAS REDES SOCIAIS DA INSTITUIÇÃO<br>(FACEBOOK, TWITTER E YOUTUBE)<br>CAMPO DE BUSCA NO SITE<br>LINKS ÚTEIS (EX: CONTATO, IMPRENSA, ETC) |
| NESTA ÁREA SERÃO EXIBIDAS CINCO<br>NOTÍCIAS EM ORDEM CRONOLÓGICA | GALERIAS DE FOTOS                                                                                                    |
| MAPA DO SITE                                                     |                                                                                                    |
| ENDER                                                            | EÇO                                                                                                    |

Figura 5 - Template Blog

| м                                                                             | /IENUS                                                                                                    |
|-------------------------------------------------------------------------------|----------------------------------------------------------------------------------------------------|
| ACESSO À INFORMAÇÃO                                                           |                                                                                                    |
| LOGOMARCA                                                                     | ÍCONES DAS REDES SOCIAIS DA INSTITUIÇÃO<br>(FACEBOOK, TWITTER E YOUTUBE)<br>CAMPO DE BUSCA NO SITE<br>LINKS ÚTEIS (EX: CONTATO, IMPRENSA, ETC) |
| NESTA ÁREA EXIBE AS NOTÍCIAS DE DE                                            | ESTAQUE GALERIAS DE FOTOS                                                                                                    |
| NESTA ÁREA SERÃO EXIBIDAS CINCO<br>NOTÍCIAS EM ORDEM CRONOLÓGICA<br>PAGINAÇÃO | VÍDEOS                                                                                                    |
| MAPA DO SITE                                                                  | REÇO                                                                                                    |

Figura 6 - Template Blog

|               | MENUS                                                                                                    |
|---------------|----------------------------------------------------------------------------------------------------|
| ACESSO À INFO | RMAÇÃO                                                                                                    |
| LOGOMARCA     | ÍCONES DAS REDES SOCIAIS DA INSTITUIÇÃO<br>(FACEBOOK, TWITTER E YOUTUBE)<br>CAMPO DE BUSCA NO SITE<br>LINKS ÚTEIS (EX: CONTATO, IMPRENSA, ETC) |
|               | Exibe o conteúdo cadastrado no Item Página da página<br>de Administração do Portal Eletrônico.                                                 |
|               |                                                                                                    |
| MAPA DO SITE  |                                                                                                    |
|               | ENDEREÇO                                                                                                    |

Figura 7 - Template Página

#### Pastas

A pasta tem como objetivo armazenar arquivos pertinentes ao portal. Cada usuário possui uma pasta individual no sistema. Essa funcionalidade comporta-se de forma igual a um gerenciador de arquivos do computador utilizado no dia a dia. O acesso a pasta se dá pela tela de administração (Figura 2), que levará a tela do gerenciador de arquivos (Figura 8).

| Filer<br>Pastas                                        | nodificar                                                                                                    | A transferência de arquivo ocorre apenas quando o usuário<br>acessa a sua pasta. Por esse motivo, esses dois campos<br>são bloqueados nesse primeiro momento. |
|--------------------------------------------------------|----------------------------------------------------------------------------------------------------|----------------------------------------------------------------------------------------------------|
| Portal IFMT - Administraçã                             | o                                                                                                    | Bem-vindo(a), <b>admin</b> . Encerrar sessão                                                                                                    |
| A pesquisa pode su<br>o nome da pasta ou               | er feita utilizando<br>u do arquivo.<br>Pesquisar 🔲 limitar a pesquisa a pasta atu:                                                                                               | Upload +<br>Área de transferência                                                                                                    |
| Ação:<br>Nome<br>arquivos unfiled<br>Proprietário: n/a | Fazer 0 de 4     O usuário acessa, porém não tem permissão de realizar qualquer operação dentro desta pasta.                                                                      | 4 selecionados a área de transferência está vazia                                                                                                    |
| Num_SIAPE (0 pasta, 0 arqu<br>Proprietario: Num_SIAPE  | ive)                                                                                                    | Modificar                                                                                                    |
| Página 1 de 1.<br>Figura 8                             | Por padrão, o nome da pasta é o<br>número do SIAPE do usuário logado.<br>O sistema permite que o usuário<br>modifique o nome da pasta.<br>c - Tela inicial do gerenciador de arco | quivos                                                                                                    |

Ao clicar na pasta, o sistema abre a tela de manutenção das pastas (Figura 9).

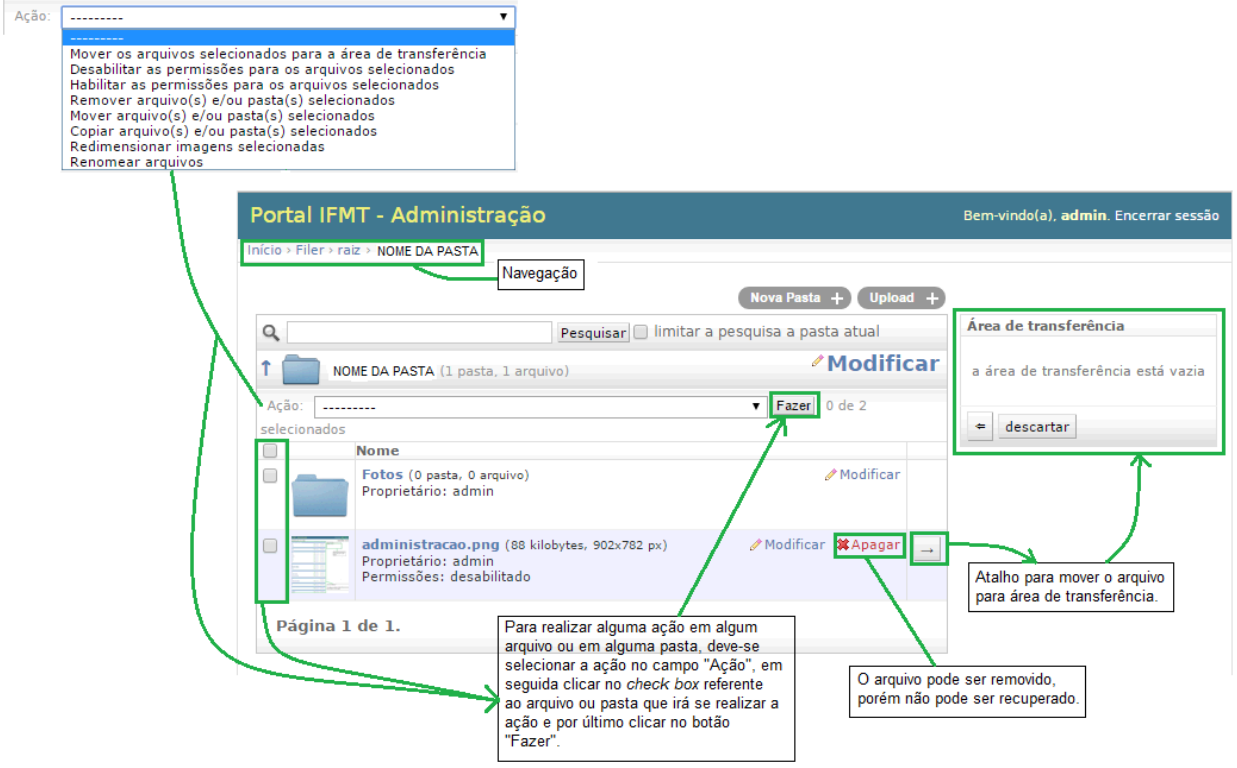

Figura 9 - Tela de manutenção das pastas

# Conteúdo

| Conteudo   |             |             |
|------------|-------------|-------------|
| Eventos    | Adicionar   | 🖉 Modificar |
| Galerias   | - Adicionar | 🖉 Modificar |
| Licitações | - Adicionar | 🖉 Modificar |
| Notícias   | - Adicionar | 🖉 Modificar |
| Páginas    | - Adicionar | 🖉 Modificar |
| Vídeos     | Adicionar   | 🖉 Modificar |

Figura 10 - Menu conteúdo

## Páginas

Para acessar esse cadastro, o usuário deve clicar no link Páginas situado na tela de administração do portal (Figura 2), que levará a tela de manutenção das páginas (Figura 11).

|                               | Conteudo               |                    |                          |             |                  |                                       |
|-------------------------------|------------------------|--------------------|--------------------------|-------------|------------------|---------------------------------------|
|                               | Eventos                |                    | 🖶 Adicionar              | 🖉 Modificar |                  |                                       |
|                               | Galerias               |                    | 🖶 Adicionar              | / Modificar |                  |                                       |
|                               | Licitaçõe              | 5                  | 🖶 Adicionar              | / Modificar |                  |                                       |
|                               | Notícias               |                    | 🖶 Adicionar              | / Modificar |                  |                                       |
|                               | Páginas                |                    | 🕂 Adicionar              | / Modificar |                  |                                       |
|                               | Vídeos                 | <                  | 🕂 Adicionar              | / Modificar |                  |                                       |
|                               |                        |                    |                          |             |                  |                                       |
|                               | Portal IFMT -          | Administração      |                          |             | Bem-vind         | do(a), <b>admin</b> . Encerrar sessão |
| Navegação                     | Início > Conteudo > Pa | áginas             |                          |             |                  |                                       |
|                               | Selecione              | Página para mod    | ificar                   | Recuper     | ar Páginas exclu | iído Adicionar Página +               |
| A pesquisa pode ser feita     |                        | agina para mea     |                          |             |                  | Filtro                                |
| utilizando o título da página | 4                      | Pes                | squisar                  |             |                  | Por Site(s)                           |
| ou a data de publicação.      | < 2014 21 de 0         | Jutubro            |                          |             |                  | Todos                                 |
|                               | Ação:                  | ▼ <u>E</u>         | azer 0 de 1 selecionados |             |                  |                                       |
|                               | Título                 | Data de publicação | Link da página           |             | Publicado        | Por Publicado                         |
| Ação:                         |                        |                    |                          | -           |                  | Todos                                 |
| Remover Páginas selecionados  | 1 Página               | Nesta áre          | ea são exibidas todas as |             |                  | Sim<br>Não                            |
|                               |                        | páginas o          | cadastradas.             |             |                  |                                       |
|                               |                        |                    |                          |             |                  |                                       |
|                               |                        |                    |                          | _           |                  |                                       |
|                               |                        |                    |                          |             | pecquica tam     | hóm pode cor                          |
|                               |                        |                    |                          | fe          | ita utilizando o | s filtros.                            |
|                               |                        |                    |                          |             |                  |                                       |

Figura 11 - Tela de manutenção das páginas

Nessa tela o usuário pode executar as seguintes funcionalidades: pesquisar, alterar, adicionar, remover e recuperar uma página.

Para adicionar uma página, o usuário deverá clicar no botão "Adicionar Página +" na tela de manutenção (Figura 11), que leva à tela de cadastro (Figura 12).

| Portal IFMT -                 | Administração                                                                                                    |                                                                      |                                      | Bem-vindo(a)                                                                                     | , <b>admin</b> . Encerrar sessão |  |  |  |  |
|-------------------------------|----------------------------------------------------------------------------------------------------|----------------------------------------------------------------------|--------------------------------------|--------------------------------------------------------------------------------------------------|----------------------------------|--|--|--|--|
| Início > Conteudo > Pá        | ginas > Adicionar Página Navegação                                                                                                    |                                                                      |                                      |                                                                                                  |                                  |  |  |  |  |
|                               |                                                                                                    |                                                                      |                                      |                                                                                                  |                                  |  |  |  |  |
| Site(s):                      | Nesta área s<br>quais o usuá<br>para realizar                                                                                                    | ão exibidos apenas os p<br>irio autenticado tem pe<br>r publicações. | portais nos<br>rmissão               |                                                                                                  |                                  |  |  |  |  |
|                               | Mantenha o "Control", ou "Command" no Mac, pressionado p                                                                                                    | oara selecionar mais de uma opç                                      | ão.                                  |                                                                                                  |                                  |  |  |  |  |
| Origem:                       | <b>v</b> •                                                                                                    | Neste campo deve se<br>criação da página.                            | r informado de o                     | onde partiu a demanda da                                                                         |                                  |  |  |  |  |
| Título:                       |                                                                                                    |                                                                      |                                      | Campo de valor único preen                                                                       | chido automaticamente pelo       |  |  |  |  |
| Identificador:                | ntificador:<br>Texto que identificará a URL deste item (não deve conter espaços ou caracteres especiais)<br>Texto que identificará a URL deste item (não deve conter espaços ou caracteres especiais)<br>ocorrer, o usuário deverá colocar algum |                                                                      |                                      |                                                                                                  |                                  |  |  |  |  |
| Texto:                        |                                                                                                    |                                                                      |                                      | adicional no título, para evita                                                                  | ar a duplicidade.                |  |  |  |  |
| - CALOT                       | Arquivo - Editar - Inserir - Visualiza                                                                                                    | ır + Formatar + Tak                                                  | oela + Ferrar                        | nentas •                                                                                         |                                  |  |  |  |  |
|                               |                                                                                                    | ⊻ <del>S</del> E E E                                                 |                                      |                                                                                                  |                                  |  |  |  |  |
|                               | (e                                                                                                    |                                                                      |                                      |                                                                                                  |                                  |  |  |  |  |
|                               | ·                                                                                                    |                                                                      |                                      |                                                                                                  |                                  |  |  |  |  |
|                               | p                                                                                                    |                                                                      |                                      |                                                                                                  |                                  |  |  |  |  |
| Marcadores:                   |                                                                                                    |                                                                      |                                      | 11                                                                                               |                                  |  |  |  |  |
|                               | Entre com a tag aqui                                                                                                    | busca de conteúd                                                     | ievantes) que a<br>os dentro do po   | rtal.                                                                                            |                                  |  |  |  |  |
| Pagina inicial (Es            | conder)                                                                                                    |                                                                      |                                      |                                                                                                  |                                  |  |  |  |  |
| Página inicial                | que está sendo criado seja d                                                                                                    | as se o <i>templat</i> e do Poi<br>lo tipo Página (Figura i          | tal<br>7).                           |                                                                                                  |                                  |  |  |  |  |
| Esse campo é utiliza          | do para sites que possuem uma página simples como página                                                                                                    | inicial. Para definir esta página o                                  | como sendo a página                  | a inicial marque esta opção.                                                                     |                                  |  |  |  |  |
| Galerias e Vídeos             | (Esconder)                                                                                                    |                                                                      |                                      |                                                                                                  |                                  |  |  |  |  |
| Galerias                      | Mantenha o "Control", ou "Command" no Mac, pressionado p<br>Galerias Relacionadas disponíveis @                                                                                                    | oara selecionar mais de uma opg<br>Gale                              | ão.<br>erias Relacionad              | as escolhido(s) 🛛                                                                                |                                  |  |  |  |  |
| Relacionadas:                 | Q Filtro                                                                                                    |                                                                      | *                                    |                                                                                                  |                                  |  |  |  |  |
| Selecione a                   | Fotos da jornada científica do IFMT Câmpus Tangará<br>Inauguração da obra do Campus Primavera do Leste                                                                                                    | ^ (G)                                                                | Nesta área s                         | ão exibidas as galerias vincul                                                                   | adas                             |  |  |  |  |
| galeria que<br>será vinculada | Audiência pública e lançamento da obra do Campus Al<br>2º Jogos do IFMT                                                                                                    | ta Floresta                                                          | à página.                            |                                                                                                  |                                  |  |  |  |  |
| à página.                     | JIF Centro-Oeste: Delegações apresentam-se na abert                                                                                                    | ura dos jogos 🖉 🍸                                                    |                                      |                                                                                                  | -                                |  |  |  |  |
|                               | Escolher todos O gale                                                                                                    | ue nas setas para inserir<br>eria vinculada à                        | ou remover a                         | 🕼 Remover todos                                                                                  |                                  |  |  |  |  |
| Videos                        | videos Relacionadas disponíveis @                                                                                                    | Video:                                                               | s Relacionadas e                     | scolhido(s) 🖗                                                                                    | •                                |  |  |  |  |
| Relacionadas:<br>Selecione o  | Filtro                                                                                                    | <b>^</b>                                                             | Nesta área são<br>à nágina           | exibidos os vídeos vinculados                                                                    |                                  |  |  |  |  |
| vídeo que será<br>vinculado à | ampus do IFMT em Sinop entra em funcionamento este                                                                                                    | ano Ano                                                              |                                      |                                                                                                  |                                  |  |  |  |  |
| página.                       | Escolher todos 📀 🚽 Clique<br>vídeo                                                                                                    | e nas setas para inserir o<br>vinculado à página.                    | u remover o                          | Remover todos                                                                                    |                                  |  |  |  |  |
| Regras de public              | ição                                                                                                    |                                                                      |                                      |                                                                                                  |                                  |  |  |  |  |
| Data de<br>publicação:        | Data: Hoje      Neste ca<br>Hora: Agora   ()                                                                                                    | ampo deve ser inserido o<br>erá publicada no site. Po                | horário e a data<br>ortanto, pode-se | a em que a<br>agendar a                                                                          |                                  |  |  |  |  |
| Publicar                      | publicaç                                                                                                    | ão.                                                                  |                                      | _                                                                                                |                                  |  |  |  |  |
| Anexos                        |                                                                                                    |                                                                      |                                      |                                                                                                  |                                  |  |  |  |  |
| Descrição                     |                                                                                                    |                                                                      |                                      | Arquivo                                                                                          | Apagar?                          |  |  |  |  |
|                               |                                                                                                    |                                                                      |                                      |                                                                                                  |                                  |  |  |  |  |
| P Adicionar outro(a           | ) Anexo                                                                                                    |                                                                      |                                      | /                                                                                                |                                  |  |  |  |  |
|                               |                                                                                                    |                                                                      | Salvar e adi                         | icionar outro(a) Salvar e continu                                                                | ar editando Salvar               |  |  |  |  |
|                               | Por padrão o sistema mantém a<br>publicação ativa. Caso esse campo seia                                                                                                    |                                                                      | An clicar pc                         |                                                                                                  | es de husca: a                   |  |  |  |  |
|                               | desmarcado, a página deixará de ser<br>visualizada no portal.                                                                                                    |                                                                      | primeira é bus<br>do sistema; a      | scar um arquivo já inserido em<br>scar um arquivo já inserido em<br>segunda é fazer upload do ar | n sua pasta dentro<br>rquivo.    |  |  |  |  |

Figura 12 - Tela de cadastro das páginas

Para a pesquisa o usuário tem a opção de fazer a busca pelo título da página ou pela data de publicação (Figura 11). Caso o usuário deseja modificar ou remover o conteúdo cadastrado, ele deverá clicar sobre a página na qual deseja fazer a modificação ou remoção.

Ao selecionar a página que será modificada ou removida, o sistema abre a tela de alteração. Os campos virão preenchidos. Com exceção do campo Identificador, qualquer campo pode ser editado para realizar a ateração ou todo conteúdo pode ser removido (Figura 13).

|                        |                                                |                           |               |             |             |             |           |                   |                  |               |        | (          | Aces:<br>págin | so ao<br>a sele          | histórico d<br>cionada.               | e modificaçõ                        | es da            |
|------------------------|------------------------------------------------|---------------------------|---------------|-------------|-------------|-------------|-----------|-------------------|------------------|---------------|--------|------------|----------------|--------------------------|---------------------------------------|-------------------------------------|------------------|
| ortal IFMT -           | Administração                                  | )                         |               |             |             |             |           |                   |                  |               |        |            |                |                          | Bern-vir                              | ndo(a), <b>admin</b> .              | Encerrar se      |
| cio > Conteudo > Pá    | áginas > Inscrições                            | Navagação                 | ]             |             |             |             |           |                   |                  |               |        |            |                |                          |                                       |                                     |                  |
| Modificar F            | Página                                         | Thavegação                | <u>'</u>      |             |             |             |           |                   |                  |               |        |            |                |                          |                                       | Histórico                           | Ver no site      |
| Site(s):               | portaldemo.ifmt.edu<br>Mantenha o "Control", ( | .br                       | 10 Mac, press | ionado par  | a seleciona | er mais de  | uma opção |                   |                  |               |        |            | -<br>;<br>(    | Todos<br>alterac<br>camp | os campo<br>los, com e<br>o Identific | s podem ser<br>exceção do<br>cador. | ]                |
| Origem:                | Reitoria                                       |                           | τ Φ           |             |             |             |           |                   |                  |               |        |            |                |                          |                                       |                                     |                  |
| Título:                | Inscrições                                     |                           |               |             |             |             |           |                   |                  |               |        |            |                |                          |                                       |                                     |                  |
| Identificador:         | inscricoes-workif<br>Texto que identificará a  | URL deste item            | (não deve c   | onter espaç | os ou cara  | octeres esp | eciais)   |                   |                  |               |        |            |                |                          |                                       |                                     |                  |
| Texto:                 | Arquivo - Edi                                  | itar <del>•</del> Inse    | erir≁ Vi      | sualizar    | • For       | matar 🕶     | Tabel     | la <del>+</del> f | erramen          | as 🔹          |        |            |                |                          |                                       |                                     |                  |
|                        | FAÇA AQUI S<br>FAÇA AQUI S<br>Faca sua insc    | SUA INSCR                 | n P           | articipe    | e. de fo    | orma o      | iratuita  | . de ai           | i= s=<br>Jaisque | s≡<br>r pales | tras ( | a pro      | arama          | cão (                    | do event                              | o. São quá<br>Palavra               | ase 40<br>is: 86 |
| Marcadores:            | Entre com a tag<br>Uma lista de marcadore      | g aqui<br>es separados po | r vírgula.    |             |             |             |           |                   |                  |               |        |            |                |                          |                                       |                                     |                  |
| Galerias e Vídeos      | s (Mostrar)                                    |                           |               |             |             |             |           |                   |                  |               |        |            |                |                          |                                       |                                     |                  |
| Regras de public       | ação                                           |                           |               |             |             |             |           |                   |                  |               |        |            |                |                          |                                       |                                     |                  |
| Data de<br>publicação: | Data: 21/10/2014<br>Hora: 16:16:16 Ag          | Hoje   🛗<br>Jora   🕓      |               |             |             |             |           |                   |                  |               |        |            |                |                          |                                       |                                     |                  |
| Publicar               |                                                |                           |               |             |             |             |           |                   |                  |               |        |            |                |                          |                                       |                                     |                  |
| Anexos                 |                                                |                           |               |             |             |             |           |                   |                  |               |        |            |                |                          |                                       |                                     |                  |
| Descrição              |                                                |                           |               |             |             |             |           |                   |                  |               |        |            | Arqu           |                          |                                       | Apagar                              | ?                |
| Adicionar outro(a      | a) Anexo                                       |                           |               |             |             |             |           |                   |                  |               |        |            |                |                          |                                       |                                     |                  |
| 🗱 Apagar               |                                                |                           |               |             |             |             |           |                   |                  |               | Sal    | var e adio | cionar out     | ro(a)                    | Salvar e c                            | ontinuar editan                     | do Salva         |
| Pa                     | ara remover a página                           | , clique aqui             |               |             |             |             |           |                   |                  |               |        |            |                |                          |                                       |                                     |                  |

Figura 13 - Tela de alteração e remoção de páginas

Para remover mais de uma página ao mesmo tempo, na tela de manutenção (Figura 11) o usuário deverá selecionar no campo ação "Remover Páginas selecionados" e logo em seguida selecionar as páginas que deseja remover clicando no *check box* ao lado do título. Após a seleção, o usuário deverá clicar no botão "Fazer" para realizar a ação (Figura 14).

| F  | Portal IFMT -         | Administração                |          |                                                            | Bem-vin         | do(a), <b>admin</b> . Encerrar sessão |
|----|-----------------------|------------------------------|----------|------------------------------------------------------------|-----------------|---------------------------------------|
| Ir | nício > Conteudo > Pá | ginas Navegação              |          |                                                            |                 |                                       |
|    | Selecione F           | Página para modi             | ficar    | Recupera                                                   | r Páginas exclu | uído 🛛 Adicionar Página 🕂             |
|    | Q                     | Pesg                         | uisar    | <b></b>                                                    | 7               | Filtro                                |
|    | < 2014 21 de Ou       | utubro                       | 1        | Clique neste botão para remover as<br>páginas seleciondas. |                 | Por Site(s)                           |
|    | Ação: Remover         | Páginas selecionados 🔻 🛛 Faz | er 0 de  | 1 selecionados                                             | _               |                                       |
|    | Título                | Data de publicação           | $\nabla$ | Link da página                                             | Publicado       |                                       |
|    | Inscrições            | 21 de Outubro de 2014 às 1   | 6:16     | /conteudo/pagina/inscricoes-workif/                        | 0               | Por Publicado<br>Todos                |
|    | 1 Página              |                              |          |                                                            |                 | Sim                                   |
|    |                       | <u> </u>                     |          |                                                            |                 | 1140                                  |
|    | Marque as             | páginas que serão removidas  |          |                                                            |                 |                                       |

Figura 14 - Tela de remoção em lote de páginas

O sistema possibilita a ação de recuperar uma Página excluída. Para tanto, o usuário deverá clicar no botão "Recuperar Páginas excluído" que se encontra na tela de manutenção (Figura 11). Ao clicar neste botão, o sistema exibe todos as páginas excluídas. Ao selecionar a página que deseja recuperar, o sistema exibe os dados desta página para que o usuário analise se há necessidade ou não de se realizar alguma modificação dos dados. Após a análise e/ou alteração dos dados o usuário deverá clicar no botão "Salvar".

## Galerias

Para acessar esse cadastro, o usuário deve clicar no link Galerias situado na tela de administração do portal (Figura 2), que levará a tela de manutenção das galerias (Figura 15).

|                                                                            | Conteudo                     |                                                           |                      |                                           |
|----------------------------------------------------------------------------|------------------------------|-----------------------------------------------------------|----------------------|-------------------------------------------|
|                                                                            | Eventos                      | 🖶 Adicionar 🛛 🥒 Modificar                                 |                      |                                           |
|                                                                            | Galerias                     | 🖶 Adicionar 🛛 🥒 Modificar                                 |                      |                                           |
|                                                                            | Licitações                   | 🖶 Adicionar 🛛 🥒 Modificar                                 |                      |                                           |
|                                                                            | Notícias                     | 🖶 Adicionar 🛛 🥒 Modificar                                 |                      |                                           |
|                                                                            | Páginas                      | 🖶 Adicionar 🧳 Modificar                                   |                      |                                           |
|                                                                            | Vídeos                       | 🖶 Adicionar 🛛 🥒 Modificar                                 |                      |                                           |
|                                                                            |                              |                                                           |                      |                                           |
|                                                                            | Portal IFMT - Administraçã   | ăo                                                        | Bem                  | -vindo(a), <b>admin</b> . Encerrar sessão |
| Navegação                                                                  | Início > Conteudo > Galerias |                                                           |                      |                                           |
|                                                                            | Selecione Galeria para       | modificar                                                 | Recuperar Galerias e | excluído Adicionar Galeria +              |
| A pesquisa pode ser feita utilizando o<br>títuo ou a data de publicação da |                              | Pesquisar                                                 |                      | Filtro                                    |
| galeria.                                                                   | 2014 2015                    |                                                           |                      | Por Site(s)                               |
|                                                                            |                              |                                                           | Todos                |                                           |
| Ação:                                                                      | Açao:                        | • razer o de 5 selecionados                               |                      |                                           |
|                                                                            | Titulo                       | Data de publicação                                        | Publica              | Por Publicado                             |
| Remover Galerias selecionados                                              |                              |                                                           |                      | Todos                                     |
|                                                                            |                              | Nesta área são exibidas todas as galerias<br>cadastradas. |                      | Sim<br>Não                                |
|                                                                            |                              |                                                           |                      |                                           |
|                                                                            |                              |                                                           |                      |                                           |
|                                                                            |                              |                                                           | ser feita ut         | tilizando filtros.                        |
|                                                                            |                              |                                                           |                      |                                           |

Nessa tela o usuário pode executar as seguintes funcionalidades: pesquisar, alterar, adicionar, remover e recuperar uma galeria.

Para adicionar uma galeria, o usuário deverá clicar no botão "Adicionar Galeria +" na tela de manutenção (Figura 15), que leva à tela de cadastro (Figura 16).

| Portal IFMT - Admini                                                                                                    | stração                                                                                                    |                                          |                                        |                                |                                                   |                                             |                     |                     |                       |                     |                             |                                | E                                        | em-vind                          | o(a), <b>a</b> d           | <b>lmin</b> . Er              | ncerrar sessão           |
|----------------------------------------------------------------------------------------------------|----------------------------------------------------------------------------------------------------|------------------------------------------|----------------------------------------|--------------------------------|---------------------------------------------------|---------------------------------------------|---------------------|---------------------|-----------------------|---------------------|-----------------------------|--------------------------------|------------------------------------------|----------------------------------|----------------------------|-------------------------------|--------------------------|
| Início > Conteudo > Galerias > Adic                                                                                                    | ionar Galeria                                                                                                  | Navegaçã                                 | 0                                      |                                |                                                   |                                             |                     |                     |                       |                     |                             |                                |                                          |                                  |                            |                               |                          |
| Adicionar Galeria                                                                                                    |                                                                                                    |                                          |                                        |                                |                                                   |                                             |                     |                     |                       |                     |                             |                                |                                          |                                  |                            |                               |                          |
| Site(s):                                                                                                    | "Control", ou "Co                                                                                              | • • • • • • • • • • • • • • • • • • •    | Nesta<br>quais<br>para r               | a área s<br>o usuá<br>realizar | são exibi<br>ário aute<br>r publica<br>selecionar | dos aper<br>nticado t<br>ções.<br>mais de u | nas os p<br>em per  | ortais i<br>missão  | nos<br>o              |                     |                             |                                |                                          |                                  |                            |                               |                          |
| Origem:                                                                                                    |                                                                                                    |                                          | 4                                      | Nest<br>criaç                  | te campo<br>ção da ga                             | deve ser<br>leria.                          | informa             | do de (             | onde part             | iu a dem            | anda d                      | а                              |                                          |                                  |                            |                               |                          |
| Título:                                                                                                    | Campo de valor único preenchido automaticamente pelo<br>sistema conforme informação do título da galeria. Caso |                                          |                                        |                                |                                                   |                                             |                     |                     |                       |                     |                             |                                |                                          |                                  |                            |                               |                          |
| Identificador:                                                                                                    | ador:                                                                                                    |                                          |                                        |                                |                                                   |                                             |                     |                     |                       |                     |                             |                                |                                          |                                  |                            |                               |                          |
| Texto: Arquivo                                                                                                    | o ▼ Editar ▼                                                                                                   | Inserir 🔻                                | Visuali                                | izar 🔻                         | Form                                              | atar 👻                                      | Tabe                | la ▼                | Ferrar                | nentas <sup>.</sup> | no título<br>▼              | para e                         | evitar a dup                             | licidade.                        |                            |                               |                          |
| 5 0                                                                                                    | <u> </u>                                                                                                    | X <sub>2</sub> X <sup>2</sup>            | BI                                     | Ū                              | -S-                                               | ΕΞ                                          | ∃                   |                     | :=                    |                     | Ē                           | P                              |                                          | I T                              | ۲                          | 25                            |                          |
| p<br>Marcadores:                                                                                                    | e com a tag aqu                                                                                                | i                                        |                                        | <u>_</u>                       | Palavras-                                         | chave (re                                   | levantes            | ) que a             | uxiliam r             | a                   |                             |                                |                                          |                                  |                            |                               | Palavras                 |
| Uma lista d                                                                                                    | le marcadores sepa                                                                                             | arados por vírgu                         | a.                                     |                                | busca de                                          | conteúdo                                    | os dentr            | o do po             | ortal.                |                     |                             |                                |                                          |                                  |                            |                               |                          |
| Galerias e Vídeos (Mostrar)                                                                                                    |                                                                                                    |                                          |                                        |                                |                                                   |                                             |                     |                     |                       |                     |                             |                                |                                          |                                  |                            |                               |                          |
| Data de Data:<br>publicação:<br>Hora:                                                                                                    | Hoje<br>Agora                                                                                                  |                                          | Neste<br>que a<br>agend                | e campe<br>galeria<br>lar a pu | o deve se<br>a será pul<br>ublicação              | r inserido<br>blicada no                    | o horá<br>o site. F | io e a (<br>ortanto | data em<br>), pode-si | e pri<br>do         | clicar<br>meira é<br>sistem | na lupa<br>è busca<br>na; a se | a, o usuári<br>ar um arqu<br>egunda é fa | o terá du<br>vojáins<br>szeruplo | as opç<br>erido e<br>ad do | ões de<br>m sua p<br>arquivo. | busca: a<br>pasta dentro |
| Anexos de galeria                                                                                                    |                                                                                                    |                                          |                                        |                                |                                                   |                                             |                     |                     |                       |                     |                             |                                |                                          |                                  |                            |                               |                          |
| Descrição                                                                                                    |                                                                                                    | Por padrão<br>Caso esse o<br>de servisua | o sistema r<br>ampo seja<br>izada no p | mantén<br>a desma<br>portal.   | n a public<br>arcado, a                           | ação ativ<br>galeria d                      | a.<br>leixará       |                     |                       | Ir                  | nagem                       | ۹.                             | /                                        |                                  |                            | Apag                          | ar?                      |
|                                                                                                    |                                                                                                    |                                          |                                        |                                |                                                   |                                             |                     | J                   |                       |                     | ?                           | Q                              |                                          |                                  |                            |                               |                          |
|                                                                                                    |                                                                                                    |                                          |                                        |                                |                                                   |                                             |                     |                     |                       |                     | ?                           | Q                              |                                          |                                  |                            |                               |                          |
| Adicionar outro(a) Anexo de la construcción de la construcción de l | e galeria                                                                                                    |                                          |                                        |                                |                                                   |                                             |                     |                     |                       |                     |                             |                                |                                          |                                  |                            |                               |                          |
|                                                                                                    |                                                                                                    |                                          |                                        |                                |                                                   |                                             |                     |                     | S                     | alvar e a           | diciona                     | ir outro                       | o(a) Sal                                 | var e com                        | ntinuar                    | editand                       | 0 Salvar                 |

Figura 16 - Tela de cadastro das galerias

Para a pesquisa o usuário tem a opção de fazer a busca pelo título da galeria ou pela data de publicação (Figura 15). Caso o usuário deseja modificar ou remover o conteúdo cadastrado, ele deverá clicar sobre a galeria na qual deseja fazer a modificação ou remoção.

Ao selecionar a galeria que será modificada ou removida, o sistema abre a tela de alteração. Os campos virão preenchidos. Com exceção do campo Identificador, qualquer campo pode ser editado para realizar a ateração ou todo conteúdo pode ser removido (Figura 17).

|                                |                                                                                                    | Acesso ao histórico de modificações da galeria selecionada.                    |
|--------------------------------|----------------------------------------------------------------------------------------------------|--------------------------------------------------------------------------------|
| ortal IFMT -                   | Administração                                                                                                    | Bem-vindo(a), <b>admin</b> . Encerrar sess                                     |
| ício > Conteudo > Ga           | lerias → 2º Jogos do IFMT Navegação                                                                                      |                                                                                |
| Modificar G                    | aleria                                                                                                    | Histórico Ver no site 🗲                                                        |
| Site(s):                       | portaldemo.ifmt.edu.br         Mantenha o "Control", ou "Command" no Mac, pressionado para selecionar mais de uma opção. | Todos os campos podem ser<br>alterados, com exceção do<br>campo Identificador. |
| Origem:                        | Reitoria 🔻 🗣                                                                                                    |                                                                                |
| Título:                        | 2º Jogos do IFMT                                                                                                    |                                                                                |
| Identificador:                 | 2-jogos-do-ifmt<br>Texto que identificará a URL deste item (não deve conter espaços ou caracteres especiais)             |                                                                                |
| Texto:                         | Arquivo • Editar • Inserir • Visualizar • Formatar • Tabela • Ferramentas •                                              |                                                                                |
|                                | P                                                                                                    |                                                                                |
| Marcadores:                    | Entre com a tag aqui<br>Uma lista de marcadores separados por vírgula.                                                   |                                                                                |
| Galerias e Vídeos              | (Mostrar)                                                                                                    |                                                                                |
| Regras de publica              | ลรุลิง                                                                                                    |                                                                                |
| Data de<br>publicação:         | Data: 06/08/2014 Hoje                                                                                                    |                                                                                |
| Publicar                       |                                                                                                    |                                                                                |
| Anexos de galeria<br>Descrição | Tmagen                                                                                                    | Apagar?                                                                        |
| Foto                           | Anogoni                                                                                                    | ripugui.                                                                       |
| Foto                           | 1.jpeg Q 😫                                                                                                    |                                                                                |
| Foto<br>Foto                   | 2.jpegQ 🗱                                                                                                    |                                                                                |
| 🖶 Adicionar outro(             | a) Anexo de galeria                                                                                                    |                                                                                |
| 🗱 Apagar                       | Para remover a galeria, clique aqui.                                                                                     | ) Salvar e continuar editando Salvar                                           |

Figura 17 - Tela de alteração e remoção de galerias

Para remover mais de uma galeria ao mesmo tempo, na tela de manutenção (Figura 15) o usuário deverá selecionar no campo ação "Remover Galerias selecionados" e logo em seguida selecionar as galerias que deseja remover clicando no *check box* ao lado do título. Após a seleção, o usuário deverá clicar no botão "Fazer" para realizar a ação (Figura 18).

| Por    | tal IFMT - Administração                                         |                                    | Bem-vin           | do(a), <b>admin</b> . Encerrar sessão |
|--------|------------------------------------------------------------------|------------------------------------|-------------------|---------------------------------------|
| Início | > Conteudo > Galerias Navegação                                  |                                    |                   |                                       |
| Se     | lecione Galeria para modificar                                   | Recuper                            | ar Galerias exclu | uído 🛛 Adicionar Galeria 🕂            |
| Q      | Pesquisar                                                        | Clique neste botão para remover as |                   | Filtro                                |
| 20     | 14 2015                                                          |                                    | Por Site(s)       |                                       |
| Aç     | ão: Remover Galerias selecionados ▼ Fazer 2 de 5 sel             | ecionados                          |                   | 10005                                 |
|        | Título                                                           | Data de publicação                 | Publicado         |                                       |
| •      | Fotos da jornada científica do IFMT Câmpus<br>Tangará            | 16 de Março de 2015 às 13:59       | ۲                 | Todos                                 |
| •      | Inauguração da obra do Campus Primavera do<br>Leste              | 11 de Dezembro de 2014 às 14:1     | 0 Ø               | Não                                   |
|        | Audiência pública e lançamento da obra do Campu<br>Alta Floresta | 15 28 de Agosto de 2014 às 16:14   | 0                 |                                       |
| $\tau$ | Marque as galerias que serão removidas.                          |                                    |                   |                                       |

Figura 18 - Tela de remoção em lote de galerias

O sistema possibilita a ação de recuperar uma Galeria excluída. Para tanto, o usuário deverá clicar no botão "Recuperar Galerias excluído" que se encontra na tela de manutenção (Figura 15). Ao clicar neste botão, o sistema exibe todos as galerias excluídas. Ao selecionar a galeria que deseja recuperar, o sistema exibe os dados desta galeria para que o usuário analise se há necessidade ou não de se realizar alguma modificação dos dados. Após a análise e/ou alteração dos dados o usuário deverá clicar no botão "Salvar".

#### Vídeos

Para acessar esse cadastro, o usuário deve clicar no link Vídeos situado na tela de administração do portal (Figura 2), que levará a tela de manutenção dos vídeos (Figura 19).

|                                          | Conteudo                         |                            |                |        |                  |                                       |
|------------------------------------------|----------------------------------|----------------------------|----------------|--------|------------------|---------------------------------------|
|                                          | Eventos                          | 🖶 Adicional                | r 🥒 Modificar  |        |                  |                                       |
|                                          | Galerias                         | 🖶 Adicional                | r 🥒 Modificar  |        |                  |                                       |
|                                          | Licitações                       | - Adicional                | r 🥒 Modificar  |        |                  |                                       |
|                                          | Notícias                         | - Adicional                | r 🥒 Modificar  |        |                  |                                       |
|                                          | Páginas                          | - Adicional                | r 🥒 Modificar  |        |                  |                                       |
|                                          | Vídeos                           | - Adicional                | Modificar      |        |                  |                                       |
| -                                        |                                  |                            |                |        |                  |                                       |
|                                          |                                  |                            |                |        |                  |                                       |
|                                          | Portal IFMT - Administraçã       | 0                          |                |        | Bem-vind         | do(a), <b>admin</b> . Encerrar sessão |
| 1                                        | nício > Conteudo > Vídeos Navega | ição                       |                |        |                  |                                       |
|                                          | Selecione Vídeo para n           | odificar                   |                | Recupe | rar Vídeos exci  | luído Adicionar Vídeo +               |
| A pesquisa pode ser feita utilizando o   |                                  | lounical                   |                |        |                  | Filtro                                |
| titulo ou a data de públicação do video. | Q I                              | Pesquisar                  |                |        |                  | Por Site(s)                           |
|                                          | < Todas as datas Outubro de 2014 | Dezembro de 2014           |                |        |                  | Todos                                 |
| 4cão:                                    | Ação:                            | ▼ Fazer 0 de 2 selecionad  | los            |        |                  | 1                                     |
| Açau.                                    | Título                           |                            | Data de public | ação ⊽ | Publicado        | Dee Dublice de                        |
| Remover Vídeos selecionados              |                                  |                            |                | 1      |                  | Todos                                 |
|                                          |                                  | Nesta área são exibidos to | odos os vídeos |        |                  | Sim                                   |
|                                          |                                  | cadastrados.               |                |        |                  | Não                                   |
|                                          | 2.164                            |                            |                | _      |                  |                                       |
|                                          | 2 VIGEOS                         |                            |                |        |                  |                                       |
|                                          |                                  |                            |                |        |                  |                                       |
|                                          |                                  |                            |                | A      | v pesquisa ta    | imbém pode                            |
|                                          |                                  |                            |                | s      | er feita utiliza | ando filtros.                         |
|                                          |                                  | . ~                        |                |        |                  |                                       |

Figura 19 - Tela de manutenção dos vídeos

Nessa tela o usuário pode executar as seguintes funcionalidades: pesquisar, alterar, adicionar, remover e recuperar um vídeo.

Para adicionar um vídeo, o usuário deverá clicar no botão "Adicionar Video +" na tela de manutenção (Figura 19), que leva à tela de cadastro (Figura 20).

| ortal IFMT                      | Administração Bem-vindo(a), admin. Encerrar sessão                                                                                                    |
|---------------------------------|----------------------------------------------------------------------------------------------------|
| io⇒ Conteudo⇒ Víd               | deos > Adicionar Vídeo                                                                                                    |
| dicionar V                      | lídeo                                                                                                    |
| Site(s):                        | Nesta área são exibidos apenas os portais nos<br>quais o usuário autenticado tem permissão<br>para realizar publicações.                                                                                                    |
| Drigem:                         | Mantenha o "Control", ou "Command" no Mac, pressionado para selecionar mais de uma opção. Campo de valor único preenchido automaticamente pelo sistema conforme                                                                                                    |
| ſítulo:                         | partiu a demanda da inserção do vídeo.<br>informação do título do vídeo. Caso exista<br>algum título igual já cadastrado no sistema, o<br>sistema exibirá uma mensagem de aviso.                                                                                                    |
| dentificador:                   | Quando isso ocorrer, o usuário deverá colocal<br>alguma informação adicional no título para<br>evitar a duplicidade.                                                                                                    |
| Jrl:                            | Link externo do vídeo.                                                                                                    |
| lexto:                          | Arquivo - Editar - Inserir - Visualizar - Formatar - Tabela - Ferramentas -                                                                                                    |
|                                 |                                                                                                    |
|                                 | h                                                                                                    |
| larcadores:<br>alerias e Vídeos | Entre com a tag aqui<br>Uma lista de marcadores separados por virgula.<br>S (Mostrar)                                                                                                    |
| egras de publica                | ação                                                                                                    |
| Data de<br>Dublicação:          | Data:       Hoje I       Neste campo deve ser inserido o horário e a data em que o vídeo será publicado no portal. Portanto, pode-se agendar uma publicação.       Ao clicar na lupa, o usuário terá duas opções de busca primeira é buscar um arquivo já inserido em sua pasta do sistema; a segunda é fazer upload do arquivo. |
| ie xos                          | Arquivo Apagar?                                                                                                    |
|                                 |                                                                                                    |
| Adicionar outro(a               | I) Anexo                                                                                                    |
|                                 | Salvar e adicionar outro(a) Salvar e continuar editando Salvar                                                                                                    |
|                                 | Por padrão o sistema mantém a publicação<br>ativa. Caso esse campo seja desmarcado, o<br>vídeo deixará de ser visualizado no portal.                                                                                                    |

Figura 20 - Tela de cadastro dos vídeos

Para a pesquisa o usuário tem a opção de fazer a busca pelo título do vídeo ou pela data de publicação (Figura 19). Caso o usuário deseja modificar ou remover o conteúdo cadastrado, ele deverá clicar sobre o vídeo no qual deseja fazer a modificação ou remoção.

Ao selecionar o vídeo que será modificado ou removido, o sistema abre a tela de alteração. Os campos virão preenchidos. Com exceção do campo Identificador, qualquer campo pode ser editado para realizar a ateração ou todo conteúdo pode ser removido (Figura 21).

|                        |                                                                                                    |                                                                           |                           |                                    |         | vídeo seleciona       | orico de modificaçõe<br>do.                                  | s do                         |
|------------------------|----------------------------------------------------------------------------------------------------|---------------------------------------------------------------------------|---------------------------|------------------------------------|---------|-----------------------|--------------------------------------------------------------|------------------------------|
| ortal IFMT -           | Administração                                                                                                    |                                                                           |                           |                                    |         |                       | Bem-vindo(a), a                                              | idmin. Encerrar ses          |
| ício > Conteudo > Ví   | <mark>deos</mark> > Rede Federal de Educ                                                                                                    | cação Profissional e Tecnológica                                          | Navegação                 |                                    |         |                       |                                                              |                              |
| Modificar <b>\</b>     | /ídeo                                                                                                    |                                                                           |                           |                                    |         |                       | Históri                                                      | co Ver no site 🔅             |
| Site(s):               | portaldemo.ifmt.edu.br                                                                                                    | *                                                                         |                           |                                    |         |                       |                                                              |                              |
|                        |                                                                                                    | •                                                                         |                           |                                    |         |                       | Todos os campos p<br>alterados, com exo<br>campo Identificad | odem ser<br>ceção do<br>lor. |
|                        | Mantenha o "Control", ou "Co                                                                                                    | ▼                                                                         | elecionar mais de uma opc | ão.                                |         | L                     |                                                              |                              |
| Origem:                | Reitoria                                                                                                    | •                                                                         |                           |                                    |         |                       |                                                              |                              |
| Título:                | Rede Federal de Educação                                                                                                    | Profissional e Tecnológica                                                |                           |                                    |         |                       |                                                              |                              |
| Identificador:         | rede-federal-de-educacao<br>Texto que identificará a URL                                                                                                    | -profissional-e-tecnologica<br>deste item (não deve conter espaços        | ou caracteres especiais)  |                                    |         |                       |                                                              |                              |
| Url:                   | Rede Federal de Educ<br>Constant de Educ<br>Rede Federal de Educ<br>Rede Federal de Educ<br>Red Federal de Educ<br>Rede | Avatch?v=_7XZIXXezFCs                                                     | ca                        | vela • Ferramer                    | ntas •  |                       |                                                              |                              |
|                        | Image: Second constraints       Video-document       Profissional e Te                                                                                                    | x, x' <b>B</b> <i>I</i> <u>U</u><br>cário produzido pelo C<br>conológica. | 유 트 프 크<br>CONIF sobre a  | <b>≣ ■ ∷</b> i≣ i<br>atuação, abra | E 🔳 🗾 🤇 | 🖋 🖿 🖭                 | ¶ 💿 🔀                                                        | Educação                     |
|                        | р                                                                                                    |                                                                           |                           |                                    |         |                       | F                                                            | Palavras: 18                 |
| Marcadores:            | Entre com a tag aqu<br>Uma lista de marcadores sep                                                                                                    | i<br>Darados por vírgula.                                                 |                           |                                    |         |                       |                                                              |                              |
| Galerias e Vídeo:      | s (Mostrar)                                                                                                    |                                                                           |                           |                                    |         |                       |                                                              |                              |
| Regras de public       | ação                                                                                                    |                                                                           |                           |                                    |         |                       |                                                              |                              |
| Data de<br>publicação: | Data: 11/12/2014 Hoj<br>Hora: 14:29:59 Agora                                                                                                    | je        <br>©                                                           |                           |                                    |         |                       |                                                              |                              |
| Publicar               |                                                                                                    |                                                                           |                           |                                    |         |                       |                                                              |                              |
| Ane xos<br>Descrição   |                                                                                                    |                                                                           |                           |                                    |         | Anarchin              |                                                              | nagar?                       |
| vescrição              |                                                                                                    |                                                                           |                           |                                    |         | Arquive ?             | م<br>م                                                       | wagar:                       |
| Adicionar outro(a)     | a) Anexo                                                                                                    |                                                                           |                           |                                    |         |                       |                                                              |                              |
| ¥ Apagar               | Para remover um vídeo d                                                                                                    | clique aqui.                                                              |                           |                                    | Salv    | ar e adicionar outro( | a) Salvar e continuar                                        | editando Salvar              |

Figura 21 - Tela de alteração e remoção de vídeos

Para remover mais de um vídeo ao mesmo tempo, na tela de manutenção (Figura 19) o usuário deverá selecionar no campo ação "Remover Vídeos selecionados" e logo em seguida selecionar os vídeos que deseja remover clicando no *check box* ao lado do título. Após a seleção, o usuário deverá clicar no botão "Fazer" para realizar a ação (Figura 22).

| Po   | ortal IFMT - Administração                                 |                                                       | Bern-vine     | do(a), <b>admin</b> . Encerrar sessão |
|------|------------------------------------------------------------|-------------------------------------------------------|---------------|---------------------------------------|
| Iníc | io > Conteudo > Vídeos Navegação                           |                                                       |               |                                       |
| S    | elecione Vídeo para modificar                              | Recupera                                              | r Vídeos excl | uído Adicionar Vídeo +                |
| C    | Todas as datas Outubro de 2014 Dezembro de 2014            | Clique neste botão para remov<br>vídeos selecionados. | /er os        | Filtro<br>Por Site(s)                 |
|      | Ação: Remover Vídeos selecionados 🔻 Fazer 2 de 2 seleciona | ados                                                  |               | lodos                                 |
|      | Título                                                     | Data de publicação 🛛 👳                                | Publicado     | Des Del l'as de                       |
| ۲    | Rede Federal de Educação Profissional e<br>Tecnológica     | 11 de Dezembro de 2014 às 14:29                       | 0             | Todos                                 |
| ۲    | Campus do IFMT em Sinop entra em<br>funcionamento este ano | 22 de Outubro de 2014 às 13:02                        | 0             | Não                                   |
|      | 2 Vídeos Marque os vídeos que serão removidos.             |                                                       |               |                                       |

Figura 22 - Tela de remoção em lote de vídeos

O sistema possibilita a ação de recuperar um Vídeo excluído. Para tanto, o usuário deverá clicar no botão "Recuperar Vídeos excluído" que se encontra na tela de manutenção (Figura 19). Ao clicar neste botão, o sistema exibe todos os vídeos excluídos. Ao selecionar o vídeo que deseja recuperar, o sistema exibe os dados deste vídeo para que o usuário analise se há necessidade ou não de se realizar alguma modificação dos dados. Após a análise e/ou alteração dos dados o usuário deverá clicar no botão "Salvar".

#### **Eventos**

Para acessar esse cadastro, o usuário deve clicar no link Eventos situado na tela de administração do portal (Figura 2), que levará a tela de manutenção dos vídeos (Figura 23).

|                                   | Conteudo                    |                                            |                                           |
|-----------------------------------|-----------------------------|--------------------------------------------|-------------------------------------------|
|                                   | Eventos                     | 🗣 Adicionar 🛛 🥒 Modificar                  |                                           |
|                                   | Galerias                    | 💠 Adicionar 🛛 🥒 Modificar                  |                                           |
|                                   | Licitações                  | 💠 Adicionar 🛛 🧷 Modificar                  |                                           |
|                                   | Notícias                    | 🜩 Adicionar 🛛 🧷 Modificar                  |                                           |
|                                   | Páginas                     | 🗣 Adicionar 🛷 Modificar                    |                                           |
|                                   | Vídeos                      | 🗣 Adicionar 🛷 Modificar                    |                                           |
|                                   |                             |                                            |                                           |
|                                   | Portal IFMT - Administração |                                            | Bem-vindo(a), <b>admin</b> . Encerrar     |
|                                   | Início - Conteudo - Eventos | ño                                         |                                           |
| anguina pada par feita utilizanda | Seleciene Evente para m     | adifier r                                  |                                           |
| tulo ou a data de publicação do   | Selecione Evento para m     | lodificar                                  | ecuperar Eventos excluido Adicionar Event |
| nto.                              | Q Pe                        | esquisar                                   | Filtro                                    |
|                                   | 2014 2015                   |                                            | Por Site(s)                               |
|                                   | Ação:                       | Fazer 0 de 4 selecionados                  | 10003                                     |
|                                   | Título Data de pu           | ublicação Data de início 🗵 Data de término | Publicado                                 |
| d <b>T</b>                        |                             |                                            | Por Publicado                             |
| Remover Eventer relegionador      |                             |                                            | Todos                                     |
| Remover Evencos selecionados      |                             |                                            | Não                                       |
|                                   |                             | Nesta área são exibidos todos os eventos   |                                           |
|                                   |                             | cadastrados.                               |                                           |
|                                   |                             |                                            |                                           |
|                                   |                             |                                            |                                           |
|                                   |                             |                                            |                                           |
|                                   |                             |                                            |                                           |
|                                   |                             |                                            |                                           |
|                                   |                             |                                            | A pesquisa também pode ser                |
|                                   |                             |                                            | feita utilizando os filtros.              |
|                                   |                             |                                            |                                           |
|                                   | Figura 23 - Tela            | de manutenção dos eventos                  |                                           |
|                                   |                             | 2                                          |                                           |

Nessa tela o usuário pode executar as seguintes funcionalidades: pesquisar, alterar, adicionar, remover e recuperar um evento.

Para adicionar um evento, o usuário deverá clicar no botão "Adicionar Evento +" na tela de manutenção (Figura 23), que leva à tela de cadastro (Figura 24).

| Portal IFMT ·                                                                                                    | Administração                                                                                                    | Bem-vindo(a), <b>admin</b> . Encerrar sessão                                                                                                    |
|----------------------------------------------------------------------------------------------------|----------------------------------------------------------------------------------------------------|----------------------------------------------------------------------------------------------------|
| nício > Conteudo > E                                                                                                    | ventos > Adicionar Evento Navegação                                                                                                    |                                                                                                    |
| Adicionar                                                                                                    | Evento                                                                                                    |                                                                                                    |
| Site(s):                                                                                                    | Nesta área são exibidos apenas os<br>quais o usuário autenticado tem pe<br>para realizar publicações.<br>Mantenha o "Control", ou "Command" no Mac, pressionado para selecionar mais de uma opção.                                                                                                    | campo de valor único preenchido automaticamente pel<br>sistema conforme informação do título do evento. Caso<br>exista algum título igual já cadastrado no sistema, o<br>sistema exibirá uma mensagem de aviso. Quando isso<br>ocorrer, o usuário deverá colocar alguma informação<br>adicional no título para evitar a duplicidade. |
| Origem:                                                                                                    | Neste campo deve ser inform demanda da criação do event                                                                                                    | ado de onde partiu a<br>o.                                                                                                    |
| Título:                                                                                                    |                                                                                                    |                                                                                                    |
| Identificador:                                                                                                    | Texto que identificará a URL deste item (não deve conter espaços ou caracteres especiais                                                                                                    |                                                                                                    |
| Local:                                                                                                    |                                                                                                    | Local do evento.                                                                                                    |
| Data de<br>início:                                                                                                    | Data: Hoje   Data de Lérmino: Hora: Agora () Hora: Agora   )                                                                                                    | Datas de início e de término do evento.                                                                                                    |
| Texto:                                                                                                    | Arquivo •       Editar •       Inserir •       Visualizar •       Formatar •       Tabela         •       • $I_x$ <b>66</b> × <sub>z</sub> ×' <b>B</b> $I_y$ $\mathfrak{S}_z$ $\Xi_z$ $\Xi_z$ •       • $I_x$ <b>66</b> × <sub>z</sub> ×' <b>B</b> $I_y$ $\mathfrak{S}_z$ $\Xi_z$ $\Xi_z$ •       •       •       •       •       • $\Xi_z$ $\Xi_z$ •       •       •       •       •       •       •       •       •       •       •       •       •       •       •       •       •       •       •       •       •       •       •       •       •       •       •       •       •       •       •       •       •       •       •       •       •       •       •       •       •       •       •       •       •       •       •       •       •       •       •       •       •       •       •       •       •       •       •       •       •       •       •       •       •       •       •       •       •       •       • <td< td=""><td>· Ferramentas ·<br/>■ E E E E Ø ■ E ¶ ® X</td></td<>                                                                                                    | · Ferramentas ·<br>■ E E E E Ø ■ E ¶ ® X                                                                                                    |
| Marcadores:                                                                                                    | Entre com a tag aqui<br>Uma lista de marcadores separados por virgula.<br>Palavras-chave (relevan<br>busca de conteúdos de                                                                                                    | tes) que auxiliam na<br>ntro do portal.                                                                                                    |
| Galerias e Víd                                                                                                    | eos (Esconder)                                                                                                    |                                                                                                    |
| Galerias<br>Relacionadas:<br>Galerias Rela<br>Galerias Rela<br>Q Filtro<br>Fotos da jorn:<br>Inauguração<br>Audiência púti<br>2º Jogos do I<br>JIF Centro-Oe<br>Videos<br>Relacionadas<br>Videos Rela<br>Videos Rela<br>Campus do II | Acionadas disponíveis  Clique nas seta galeria Relacio Clique nas seta galeria vinculada da obra do Campus Alta Floresta MT Selecione a galeria que será vinculada ao evento.  Escolher todos  Mantenha o "Control", ou "Command" no Mac, pressionado para selecionar mais de  Clique nas seta de Educação Profissional e Tecnológica MT em Sinop entra em funcionamento este ano                                                                                                    | nadas escolhido(s) ⊘<br>s para inserir ou remover a<br>a ao evento.<br>sta área são exibidas a(s) galeria(s)<br>culada(s) ao evento.<br>@ Remover todos<br>uma opção.<br>adas escolhido(s) ≫<br>as para inserir ou remover o<br>o ao evento.                                                                                         |
| Sel                                                                                                    | ecione o vídeo que será vinculado                                                                                                    | esta área são exibidos o(s) vídeo(s)<br>nculado(s) ao evento.                                                                                                    |
| R <u>egras de n</u>                                                                                                    | ublicação                                                                                                    |                                                                                                    |
| Data de<br>publicação<br>Publicar<br>Ane zos<br>Descrição                                                                                                    | Data: Hoje   Hoje   Hoje   Hoje   Hoje   Hora: Agora   Agora   Agora   Agora   Hora: Agora   Hoje   Hoje | rário e a data em<br>al. Portanto, pode-                                                                                                    |
|                                                                                                    |                                                                                                    |                                                                                                    |
| Adicionar o                                                                                                    | utro(a) Anexo                                                                                                    | Salvar e adicionar outd(a) Salvar e continuer aditanda Salvar                                                                                                    |
|                                                                                                    |                                                                                                    |                                                                                                    |
| Po<br>es<br>vis                                                                                                    | r paorao o sistema mantem a publicação ativa. Caso<br>se campo seja desmarcado, o evento deixará de ser<br>ualizado no portal.                                                                                                    | Ao clicar na lupa, o usuário terá duas opções de busca: a<br>primeira é buscar um arquivo já inserido em sua pasta dentro<br>do sistema; a segunda é fazer upload do arquivo.                                                                                                    |

Figura 24 - Tela de cadastro dos eventos

Para a pesquisa o usuário tem a opção de fazer a busca pelo título do evento ou pela data de publicação (Figura 23). Caso o usuário deseja modificar ou remover o conteúdo cadastrado, ele deverá clicar sobre o evento no qual deseja fazer a modificação ou remoção.

Ao selecionar o evento que será modificado ou removido, o sistema abre a tela de alteração. Os campos virão preenchidos. Com exceção do campo Identificador, qualquer campo pode ser editado para realizar a ateração ou todo conteúdo pode ser removido (Figura 25).

| Portal IFMT -          | Administração                                                                                                    |            |                                                  |                          | Ben             | n-vindo(a), <b>admin</b> . Encerrar sessã |
|------------------------|----------------------------------------------------------------------------------------------------|------------|--------------------------------------------------|--------------------------|-----------------|-------------------------------------------|
| nício > Conteudo > Ev  | ventos > Evento de apresentação da nova jornada de trabalho no ifmt                                                                    |            | lavegação                                        | Acesso ao histórico de   | modificações do |                                           |
| Modificar E            | vento                                                                                                    |            |                                                  | evento selecionado.      |                 | Histórico Ver no site 🗲                   |
| Site(s):               | portaldemo.ifmt.edu.br                                                                                                    |            |                                                  |                          |                 |                                           |
|                        |                                                                                                    |            |                                                  |                          | Todos os cam    | nos nodem ser                             |
|                        |                                                                                                    |            |                                                  |                          | alterados, con  | n exceção do                              |
|                        | Mantenha o "Control", ou "Command" no Mar, pressionado para seleciona                                                                  | r mais de  | uma opcão.                                       |                          | campo lacita    |                                           |
|                        |                                                                                                    |            | and opgoor                                       |                          |                 |                                           |
| Origem:                | Reitoria 🔻 🖬                                                                                                    |            |                                                  |                          |                 |                                           |
| Título:                | Evento de apresentação da nova jornada de trabalho no ifmt                                                                             |            |                                                  |                          |                 |                                           |
| Identificador:         | evento-de-apresentacao-da-nova-jornada-de-trabalho-no-ifmt<br>Texto que identificará a URL deste item (não deve conter espaços ou cara | cteres esp | eciais)                                          |                          |                 |                                           |
| Local:                 | Auditório da Reitoria                                                                                                    |            |                                                  |                          |                 |                                           |
| Data de                | Data: 31/03/2015 Hoje   Data de Data: 31/03                                                                                            | /2015      | Hoje   🥅                                         |                          |                 |                                           |
| início:                | Hora: 12:00:00 Agora   O Hora: 14:00                                                                                                   | ):00 Ag    | jora   🕓                                         |                          |                 |                                           |
| Texto:                 | Arquivo ▼ Editar ▼ Inserir ▼ Visualizar ▼ Forr                                                                                         | natar 👻    | Tabela - Ferramentas                             |                          |                 | K.J.                                      |
|                        |                                                                                                    | = 1        |                                                  | ■ <sup>™</sup> ■ ■       | a 11 ®          | <u> </u>                                  |
|                        | Atenção: MEC/SETEC e CNPg lancarão edital                                                                                              | para /     | poio a Proietos de Pes                           | guisa Aplicada e de      | e Extensão T    | ecnológica                                |
|                        | A Pró-Reitoria de Pesquisa e Inovação inform                                                                                           | na que     | e o MEC/SETEC juntan                             | nente com o CNPq         | lançarão, n     | a próxima semana,                         |
|                        | edital para apoio a Projetos Cooperativos de                                                                                           | e Pesc     | juisa Aplicada e de Ex                           | tensão Tecnológica       | a. Este edita   | al tem por objetivo 👻                     |
|                        | p                                                                                                    |            |                                                  |                          |                 | Palavras: 103                             |
| Marcadores:            | (ifmt ×) (jornada ×)                                                                                                    |            |                                                  |                          |                 |                                           |
|                        | lima lista da marradoras sanarados nor vírnula                                                                                         |            |                                                  |                          |                 |                                           |
|                        | uma insta de marcadules separados por virguia.                                                                                         |            |                                                  |                          |                 |                                           |
| Galerias e Video       | S (Esconder)<br>Mantenha o "Control", ou "Command" no Mac, pressionado para selecional                                                 | r mais de  | uma opção.                                       |                          |                 |                                           |
| Galerias               | Galerias Relacionadas disponíveis ©                                                                                                    |            | Galerias Relacionadas esco                       | lhido(s) 📀               | +               |                                           |
| Relacionauas:          | Q Filtro                                                                                                    |            | 2º Jogos do IFMT<br>JIF Centro-Oeste: Delegações | apresentam-se na abertu  | ra dos jog      |                                           |
|                        | Fotos da jornada científica do IFMT Câmpus Tangará<br>Inauguração da obra do Campus Primavera do Leste                                 | <b></b>    |                                                  |                          |                 |                                           |
|                        | Addiencia publica e lançamento da obra do campos Alta Ploresta                                                                         |            |                                                  |                          |                 |                                           |
|                        |                                                                                                    |            |                                                  |                          |                 |                                           |
|                        |                                                                                                    |            |                                                  |                          |                 |                                           |
|                        |                                                                                                    |            |                                                  |                          | -               |                                           |
|                        |                                                                                                    | -          | O Re                                             | mover todos              |                 |                                           |
|                        | Escolher todos 📀                                                                                                    |            | -                                                |                          |                 |                                           |
| Videos                 | Mantenha o "Control", ou "Command" no Mac, pressionado para seleciona Videos Relacionadas disponíveis @                                | r mais de  | uma opção.<br>Videos Relacionadas escolh         | ido(s) @                 |                 |                                           |
| Relacionadas:          | Q Filtro                                                                                                    |            | Rede Federal de Educação Pro                     | ofissional e Tecnológica | *               |                                           |
|                        | Campus do IFMT em Sinop entra em funcionamento este ano                                                                                | -          |                                                  |                          |                 |                                           |
|                        |                                                                                                    |            |                                                  |                          |                 |                                           |
|                        |                                                                                                    | 0          |                                                  |                          |                 |                                           |
|                        |                                                                                                    | 0          |                                                  |                          |                 |                                           |
|                        |                                                                                                    |            |                                                  |                          |                 |                                           |
|                        |                                                                                                    | -          |                                                  |                          | -               |                                           |
|                        | Escolher todos 🕥                                                                                                    |            | 🔇 Re                                             | mover todos              |                 |                                           |
| Regras de public       | -<br>ação                                                                                                    |            |                                                  |                          |                 |                                           |
| Data de<br>publicação: | Data: 16/03/2015 Hoje  <br>Hora: 13:54:19 Agora   ©                                                                                    |            |                                                  |                          |                 |                                           |
| Publicar               |                                                                                                    |            |                                                  |                          |                 |                                           |
| Anexos<br>Descrição    |                                                                                                    |            |                                                  | Arquivo                  |                 | Apagar?                                   |
|                        |                                                                                                    |            |                                                  | Arquivo                  |                 | npagai:                                   |
|                        |                                                                                                    |            |                                                  |                          | 1.jpeg 🔾 🗱      |                                           |
|                        |                                                                                                    |            |                                                  | 7                        | Q               |                                           |
|                        |                                                                                                    |            |                                                  | 2                        | -               |                                           |
| 🕈 Adicionar outro      | (a) Anexo                                                                                                    |            |                                                  |                          |                 |                                           |
| 🗱 Apagar 📃             | Para remover o evento, clique aqui.                                                                                                    |            |                                                  | Salvar e adicionar o     | utro(a) Salvar  | e continuar editando Salvar               |

Figura 25 - Tela de alteração e remoção de eventos

Para remover mais de um evento ao mesmo tempo, na tela de manutenção (Figura 23) o usuário deverá selecionar no campo ação "Remover Eventos selecionados" e logo em seguida selecionar os eventos que deseja remover clicando no *check box* ao lado do título. Após a seleção, o usuário deverá clicar no botão "Fazer" para realizar a ação (Figura 26).

| Pc                              | Portal IFMT - Administração Bem-vindo(a), admin. Encerrar sessão                           |                                  |                                                                                     |                                 |           |                                      |  |
|---------------------------------|--------------------------------------------------------------------------------------------|----------------------------------|-------------------------------------------------------------------------------------|---------------------------------|-----------|--------------------------------------|--|
| Iníci                           | nício > Conteudo > Eventos Navegação                                                       |                                  |                                                                                     |                                 |           |                                      |  |
| Selecione Evento para modificar |                                                                                            |                                  | Clique neste botão para remover os<br>eventos selecionados. Recuperar Eventos exclu |                                 |           | iído Adicionar Evento +              |  |
| C                               | Q Pesquisar                                                                                |                                  |                                                                                     |                                 |           | Filtro                               |  |
| 2                               | 014 2015                                                                                   |                                  |                                                                                     |                                 |           | Por Site(s)                          |  |
| ŀ                               | ção: Remover Eventos selec                                                                 | cionados 🔻 Fazer 2 de 4 selecion | ados                                                                                |                                 |           | Todos                                |  |
|                                 | Título                                                                                     | Data de publicação               | Data de início                                                                      | Data de término                 | Publicado |                                      |  |
|                                 | Evento de<br>apresentação da nova<br>jornada de trabalho<br>no ifmt                        | 16 de Março de 2015 às 13:54     | 31 de Março de 2015 às 12:00                                                        | 31 de Março de 2015 às 14:00    | 0         | Por Publicado<br>Todos<br>Sim<br>Não |  |
|                                 | IFestança será no dia<br>19/07, na sede da<br>ASIF-MT, em Cuiabá                           | 26 de Setembro de 2014 às 21:11  | 20 de Julho de 2014 às 00:00                                                        | 26 de Setembro de 2014 às 21:10 | 0         |                                      |  |
|                                 | 800 estudantes<br>atletas de 12 campi<br>participam em Cuiabá<br>dos 2º Jogos do IFMT      | 5 de Agosto de 2014 às 18:05     | 14 de Julho de 2014 às 12:00                                                        | 18 de Julho de 2014 às 21:00    | 0         |                                      |  |
|                                 | Campus Confresa: II<br>Edição da Feira de<br>Ciências atrai mais de<br>dois mil visitantes | 5 de Agosto de 2014 às 17:58     | 26 de Junho de 2014 às 12:00                                                        | 27 de Junho de 2014 às 21:00    | 0         |                                      |  |
| 4                               | Eventos Marque                                                                             | os eventos que serão removidos.  |                                                                                     |                                 |           |                                      |  |

Figura 26 - Tela de remoção em lote de eventos

O sistema possibilita a ação de recuperar um Evento excluído. Para tanto, o usuário deverá clicar no botão "Recuperar Eventos excluído" que se encontra na tela de manutenção (Figura 23). Ao clicar neste botão, o sistema exibe todos os eventos excluídos. Ao selecionar o evento que deseja recuperar, o sistema exibe os dados deste evento para que o usuário analise se há necessidade ou não de se realizar alguma modificação dos dados. Após a análise e/ou alteração dos dados o usuário deverá clicar no botão "Salvar".

#### **Notícias**

Para acessar esse cadastro, o usuário deve clicar no link Notícias situado na tela de administração do portal (Figura 2), que levará a tela de manutenção das notícias (Figura 27).

|                                      | Conceudo                                                                        |                              |
|--------------------------------------|---------------------------------------------------------------------------------|------------------------------|
|                                      | Eventos 🔶 Adicionar 🥖 Modificar                                                 |                              |
|                                      | Galerias & Adicionar / Modificar                                                |                              |
|                                      | Licitações 🗣 Adicionar 🧷 Modificar                                              |                              |
|                                      | Notícias I Adicionar / Modificar                                                |                              |
|                                      | Páginas 🕹 Adicionar 🥒 Modificar                                                 |                              |
|                                      | Vídeos 🔮 Adicionar 🥜 Modificar                                                  |                              |
|                                      |                                                                                 |                              |
|                                      | Portal IEMT - Administração                                                     | vindo(a) admin Encerra       |
|                                      |                                                                                 | undo(d), dumm. Encend        |
| Navegação                            | M Inicio > Conteudo > Notícias                                                  |                              |
|                                      | Selecione Notícia para modificar Recuperar Notícias e                           | xcluído Adicionar Notíc      |
| A pesquisa pode ser feita utilizando | Q Pesquisar                                                                     | Filtro                       |
| notícia.                             | « Todas as datas Julho de 2014 Agosto de 2014 Setembro de 2014 Novembro de 2014 | Por Site(s)                  |
|                                      | Acão: Fazer 0 de 18 selecionados                                                | Todos                        |
|                                      | Títule Data de subligação - Destaque Destaque Dubliga                           | da                           |
| :                                    | Intuio     Data de publicação     Vestaque Prondade de destaque Publica         | Por Publicado                |
| Remover Notícias selecionados        |                                                                                 | Todos                        |
|                                      |                                                                                 | Não                          |
|                                      |                                                                                 | Por Destaque                 |
|                                      |                                                                                 | Todos                        |
|                                      |                                                                                 | Não                          |
|                                      | Nesta área são exibidas todas as notícias cadastradas.                          | Por Prioridade d             |
|                                      |                                                                                 | destaque                     |
|                                      |                                                                                 | 1 - Alta                     |
|                                      |                                                                                 | 2 - Média-Alta               |
|                                      |                                                                                 | 3 - Média<br>4 - Baixa-Média |
|                                      |                                                                                 | 5 - Baixa                    |
|                                      |                                                                                 | Nenhuma                      |
|                                      |                                                                                 | /                            |
|                                      | A pesquisa também pode ser                                                      |                              |
|                                      |                                                                                 |                              |

Figura 27 - Tela de manutenção das notícias

Nessa tela o usuário pode executar as seguintes funcionalidades: pesquisar, alterar, adicionar, remover e recuperar uma notícia.

Para adicionar uma notícia, o usuário deverá clicar no botão "Adicionar Notícia +" na tela de manutenção (Figura 27), que leva à tela de cadastro (Figura 28).

Ao cadastrar uma notícia, o usuário tem possibilidade de apontá-la como destaque. O portal exibe as cinco últimas notícias de destaque pela data de publicação e em seguida ordena pela prioridade informada pelo usuário no ato do cadastro da notícia. Se duas notícias ou mais possuem a mesma prioridade, o sistema ordena pela data de publicação. O posicionamento no portal dessas notícias pode ser visto nas Figuras 3, 4, 5, 6 e 7 da seção 1.2.

| Portal IFMT -                                             | Administração                                                                                                    | Bem-vindo(a), admin. Encerrar sessão                                                                                                    |
|-----------------------------------------------------------|----------------------------------------------------------------------------------------------------|----------------------------------------------------------------------------------------------------|
| Início > Conteudo > No                                    | tícias - Adicionar Notícia Navegação                                                                                                    |                                                                                                    |
| Adicionar N                                               | lotícia                                                                                                    |                                                                                                    |
| Site(s):                                                  | Nesta área são exibidos apenas os portais nos<br>quais o usuário autenticado tem permissão<br>para realizar publicações.<br>Mantenha o "Control", ou "Command" no Mac, pressionado para selecionar mais de uma oocão.                                                                                                    | ampo de valor único preenchido automaticamente pelo<br>stema conforme informação do título da notícia. Caso<br>kista algum título igual já cadastrado no sistema, o<br>stema exibirá uma mensagem de aviso. Quando isso<br>correr, o usuário deverá colocar alguma informação<br>dicional no título para evitar a duplicidade. |
|                                                           | Neste campo deve ser informado de onde                                                                                                    | · · · · · · · · · · · · · · · · · · ·                                                                                                    |
| Título:                                                   | partiu a demanda da criação da notícia.                                                                                                    | Ao marcar a notícia como destaque, o sistema exibe<br>uma lista de prioridades. O portal exibe as cinco últimas<br>notícias de destaque pela data de publicação e em                                                                                                    |
| Identificador:                                            | Texto que identificará a URL deste item (não deve conter espaços ou caracteres especiais)                                                                                                    | reguida ordena pela prioridade informada pelo usuário<br>no ato do cadastro da notícia. Se duas notícias ou mais<br>possuem a mesma prioridade, o sistema ordena pela<br>data de publicação.                                                                                                    |
| Destaque                                                  |                                                                                                    |                                                                                                    |
| Texto:                                                    | Anning - Editor - Jacob - Manalian - Famatar - Tabala - Famanantar -                                                                                                    |                                                                                                    |
|                                                           |                                                                                                    |                                                                                                    |
|                                                           |                                                                                                    |                                                                                                    |
|                                                           |                                                                                                    |                                                                                                    |
|                                                           | ·                                                                                                    |                                                                                                    |
|                                                           |                                                                                                    |                                                                                                    |
|                                                           | p                                                                                                    | یے۔<br>یف                                                                                                    |
| Marcadores:                                               | Entre com a tag aqui Palavras-chave (relevantes) que auxiliam na                                                                                                    |                                                                                                    |
|                                                           | Uma lista de marcadores separados por virgula.                                                                                                    |                                                                                                    |
| Galerias e Vídeos                                         | (Esconder)                                                                                                    |                                                                                                    |
| Galerias<br>Relacionadas:                                 | Mantenha o "Control", ou "Command" no Mac, pressionado para selecionar mais de uma opção.           Galerias Relacionadas disponíveis Image: Selecionar mais de uma opção.         Galerias Relacionadas escolhido(selecionadas escolhido(selecionadas escolh | •                                                                                                    |
| Selecione a<br>galeria que<br>será vinculada<br>à notícia | Fotos da jornada científica do IFMT Câmpus Tangará<br>Inauguração da obra do Campus Primavera do Leste<br>Audiência pública e lançamento da obra do Campus Alta Floresta<br>20 Jogos do IFMT<br>JIF Centro-Oeste: Delegações apresentam-se na abertura dos jogos                                                                                                    | s galerias vinculadas                                                                                                    |
|                                                           | Escolher todos Clique nas setas para inserir ou remover a                                                                                                    | r todos                                                                                                    |
|                                                           | galeria vinculada à notícia.                                                                                                    |                                                                                                    |
| Videos                                                    | antenna o control , ou command no Mac, pressionado para seecionar mais de uma opçao.<br>Videos Relacionadas disponíveis @ Videos Relacionadas escolhido(s) @                                                                                                    | •                                                                                                    |
| Relacionadas:                                             | Resta área são exibidos os vi                                                                                                    | ídeos vinculados                                                                                                    |
| Selecione o<br>vídeo que será                             | Rede Federal de Educação Profissional e Tecnológica         Campus do IFMT em Sinop entra em funcionamento este ano                                                                                                    |                                                                                                    |
| vinculado à<br>notícia.                                   | Escolher todos 🗘 🗸 Clique nas setas para inserir ou remover o 🚯 Remover t                                                                                                    | odos                                                                                                    |
|                                                           | 🗸 vídeo vinculado à notícia.                                                                                                    |                                                                                                    |
| Regras de publi                                           | Neste campo deve ser inserido o borário e a data em que a                                                                                                    |                                                                                                    |
| Data de<br>publicação:                                    | Data: Hoje Intereste campo delle ser inserito o notario e a data em que a noticia serà publicada no portal. Portanto, pode-se agendar a publicacão.                                                                                                    |                                                                                                    |
| Publicar                                                  | - Ferrira 7                                                                                                    |                                                                                                    |
| Anexos                                                    |                                                                                                    |                                                                                                    |
| Descrição                                                 |                                                                                                    | Arquivo Apagar?                                                                                                    |
|                                                           |                                                                                                    | <u>়</u>                                                                                                    |
| Adicionar outro                                           | (a) Anexo                                                                                                    |                                                                                                    |
|                                                           |                                                                                                    | Salvar e adicionar putro(a) Salvar e continuar editando Salvar                                                                                                    |
| Por pa<br>Caso e                                          | trao o sistema mantém a publicação ativa.<br>sse campo seja desmarcado, a notícia                                                                                                    |                                                                                                    |
| deixará                                                   | de ser visualizada no portal.<br>prim<br>do                                                                                                    | neira ina iupa, o usuario tera duas opções de busca: a<br>meira é buscar um arquivo já inserido em sua pasta dentro<br>sistema; a segunda é fazer upload do arquivo.                                                                                                    |

Figura 28 - Tela de cadastro das notícias

Para a pesquisa o usuário tem a opção de fazer a busca pelo título da notícia ou pela data de publicação (Figura 27). Caso o usuário deseja modificar ou remover o conteúdo cadastrado, ele deverá clicar sobre a notícia no qual deseja fazer a modificação ou remoção.

Ao selecionar a notícia que será modificada ou removida, o sistema abre a tela de alteração. Os campos virão preenchidos. Com exceção do campo Identificador, qualquer campo pode

| ounical I                                                                                                    | lotícia                                                                                                    | Navegação                                                                                                    |                                                                 |                                                                                                    | Acesso ao histórico o                                                                                           | de modificações da                                    | Histórico Ver no site                                                                           |
|----------------------------------------------------------------------------------------------------|----------------------------------------------------------------------------------------------------|----------------------------------------------------------------------------------------------------|-----------------------------------------------------------------|----------------------------------------------------------------------------------------------------|----------------------------------------------------------------------------------------------------|-------------------------------------------------------|-------------------------------------------------------------------------------------------------|
|                                                                                                    | Voticia                                                                                                    | Navegação                                                                                                    |                                                                 |                                                                                                    | noticia selecionada.                                                                                            |                                                       | Ver no site                                                                                     |
| ite(s):                                                                                                    | portaldemo.ifmt.edu.br                                                                                                    | o Mac, pressionado para selev                                                                                                    | cionar mais de u                                                | ma opção.                                                                                            |                                                                                                    | Todos os camp<br>alterados, com<br>campo Identifi     | os podem ser<br>exceção do<br>cador.                                                            |
| )rigem:                                                                                                    | Reitoria                                                                                                    | •                                                                                                    |                                                                 |                                                                                                    |                                                                                                    |                                                       |                                                                                                 |
| ítulo:                                                                                                    | IFMT sediará Jogos dos Institutos Fe                                                                                                    | derais Região Centro Oest                                                                                                    | e em 2016                                                       |                                                                                                    |                                                                                                    |                                                       |                                                                                                 |
| dentificador:                                                                                                    | ifmt-sediara-jogos-dos-institutos-feo                                                                                                    | derais-regiao-centro-oeste-                                                                                                    | em-2015                                                         | eriaie)                                                                                              |                                                                                                    |                                                       |                                                                                                 |
| 🖉 Destaque                                                                                                    | rekto que mentincare e ont deste ken                                                                                                    | (nao deve conter espaços ou                                                                                                    | caracteres espe                                                 | claby                                                                                                |                                                                                                    |                                                       |                                                                                                 |
| rioridade de<br>lestaque:                                                                                                    | Nenhuma 🔻                                                                                                    |                                                                                                    |                                                                 |                                                                                                    |                                                                                                    |                                                       |                                                                                                 |
| exto:                                                                                                    | Arquivo - Editar - Inse                                                                                                    | rir • Visualizar •                                                                                                    | Formatar 🗸                                                      | Tabela - F                                                                                           | erramentas 👻                                                                                                    |                                                       |                                                                                                 |
|                                                                                                    |                                                                                                    | <br><br><br><br><br><br><br><br><br><br><br><br><br><br><br><br>                                                                                                    | S E 3                                                           | E 3 8                                                                                                |                                                                                                    | ? 📧 🖭 ¶                                               | •                                                                                               |
|                                                                                                    | O reitor do IFMT José<br>Federais Região Centro<br>Instituto Federal de M<br>P                                                                                                    | Bispo Barbosa ar<br>o Oeste – JIFCO 2<br>lato Grosso sedia                                                                                                    | nunciou or<br>2014, que<br>r esse ev                            | ntem, seguno<br>Cuiabá sedia<br>ento de con                                                          | la, durante abertu<br>rá a edição do evo<br>raternização e int                                                  | ra em Goiânia o<br>ento em 2015. '<br>egração entre o | dos Jogos dos Institutos<br>"Será uma honra para o<br>os alunos e servidores",<br>Palavras: 259 |
| larcadores:                                                                                                    |                                                                                                    |                                                                                                    |                                                                 |                                                                                                    |                                                                                                    |                                                       |                                                                                                 |
|                                                                                                    | Entre com a tag agui                                                                                                    |                                                                                                    |                                                                 |                                                                                                    |                                                                                                    |                                                       |                                                                                                 |
| alerias e Vídeo                                                                                                    | Entre com a tag aqui<br>Uma lista de marcadores separados por<br>s (Esconder)                                                                                                    | virgula.                                                                                                    |                                                                 |                                                                                                    |                                                                                                    |                                                       |                                                                                                 |
| alerias e Video<br>Galerias<br>Velacionadas:                                                                                                    | Entre com a tag aqui<br>Uma lista de marcadores separados por<br>s Esconder)<br>Mantenha o "Control", ou "Command" n<br>Galerias Relacionadas disponív<br>Q Filtro<br>Fotos da jornada científica do IFMT<br>Inauguração da obra do Campus Pri<br>Audiência pública e lançamento da                                                                                                    | virgula.<br>o Mac, pressionado para sele<br>eis @<br>Câmpus Tangará<br>mavera do Leste<br>obra do Campus Alta Flore                                                                                                    | cionar mais de u                                                | ma opção.<br><mark>Galerias Relaci</mark><br>2º Jogos do IFMT<br>JIF Centro-Oeste                    | onadas escolhido(s) Ø<br>Delegações apresentam-se                                                               | e na abertura dos jogos                               | •                                                                                               |
| alerias e Video<br>Galerias<br>Lelacionadas:                                                                                                    | Entre com a tag aqui<br>Uma lista de marcadores separados por<br>s Esconder)<br>Mantenha o "Control", ou "Command" n<br>Galerías Relacionadas disponív<br>Q Filtro<br>Fotos da jornada científica do IFMT<br>Inauguração da obra do Campus Pri<br>Audiência pública e lançamento da<br>Escolher                                                                                                    | virgula.<br>o Mac, pressionado para sele<br>eis @<br>Câmpus Tangará<br>imavera do Leste<br>obra do Campus Alta Flore<br>todos @                                                                                                    | cionar mais de u                                                | ma opção.<br><mark>Galerias Relaci</mark><br>20 Jogos do IFMT<br>JIF Centro-Oeste                    | onadas escolhido(s) @<br>Delegações apresentam-se<br>A Domovor todo                                             | e na abertura dos jogos                               | *<br>•                                                                                          |
| alerias e Video<br>Galerias<br>Jelacionadas:                                                                                                    | Entre com a tag aqui<br>Uma lista de marcadores separados por<br>s Esconder)<br>Mantenha o "Control", ou "Command" n<br>Galerías: Relacionadas disponív<br>Q Filtro<br>Fotos da jornada científica do IFMT<br>Inauguração da obra do Campus Pri<br>Audiência pública e lançamento da<br>Escolher<br>Mantenha o "Control", ou "Command" n                                                                                                    | virgula.<br>Io Mac, pressionado para sele<br>eis ©<br>Câmpus Tangará<br>imavera do Leste<br>obra do Campus Alta Flore<br>todos ©<br>Io Mac, pressionado para sele                                                                                      | cionar mais de u                                                | ma opção.<br>Galerias Relaci<br>29 Jogos do IFMT<br>JIF Centro-Oeste<br>ma opção.                    | onadas escolhido(s) O<br>Delegações apresentam-se<br>A Romovor todo                                             | e na abertura dos jogos                               | •                                                                                               |
| alerias e Vídeo<br>Galerias<br>Relacionadas:<br>Vídeos<br>Relacionadas:                                                                                                    | Entre com a tag aqui Uma lista de marcadores separados por s (Esconder) Mantenha o "Control", ou "Command" n Galerías Relacionadas disponív Q [Filtro Fotos da jornada cientifica do IFMT Inauguração da obra do Campus Pri Audiência pública e lançamento da Escolher Mantenha o "Control", ou "Command" n Videos Relacionadas disponívei Q [Eitro                                                                                                    | virgula.<br>o Mac, pressionado para sele<br>eis @<br>Câmpus Tangará<br>imavera do Leste<br>obra do Campus Alta Flore<br>todos @<br>o Mac, pressionado para sele<br>is @                                                                                | cionar mais de u                                                | ma opção.<br>Galerias Relaci<br>20 Jogos do IFMT<br>JIF Centro-Oeste<br>ma opção.<br>Videos Relacio  | onadas escolhido(s) Q<br>Delegações apresentam-se<br>A Romanas todo                                             | e na abertura dos jogos                               | •                                                                                               |
| alerias e Video<br>Salerias<br>Relacionadas:<br>/ideos<br>Relacionadas:                                                                                                    | Entre com a tag aqui<br>Uma lista de marcadores separados por<br>S Esconder)<br>Mantenha o "Control", ou "Command" n<br>Galerías: Relacionadas disponíve<br>Q Filtro<br>Fotos da jornada científica do IFMT<br>Inauguração da obra do Campus Pri<br>Audiência pública e lançamento da<br>Escolher<br>Mantenha o "Control", ou "Command" n<br>Videos: Relacionadas disponívei<br>Q Filtro<br>Rede Federal de Educação Profissio<br>Campus do IFMT em Sinop entra en                                                                             | virgula.<br>In Mac, pressionado para sele<br>els ©<br>Câmpus Tangará<br>imavera do Leste<br>obra do Campus Alta Flore<br>todos ©<br>In Mac, pressionado para sele<br>is ©<br>Inal e Tecnológica<br>m funcionamento este ano                            | cionar mais de u                                                | ma opção.<br>Galerias Relaci<br>29 Jogos do IFMT<br>JIF Centro-Oeste<br>ma opção.<br>Videos Relacio  | onadas escolhido(s)<br>Delegações apresentam-si<br>A Romovor todi<br>nadas escolhido(s)                         | e na abertura dos jogos                               | •                                                                                               |
| ilerias e Video<br>Salerias<br>telacionadas:<br>fideos<br>telacionadas:                                                                                                    | Entre com a tag aqui<br>Uma lista de marcadores separados por<br>s (Esconder)<br>Mantenha o "Control", ou "Command" n<br>Galerias Relacionadas disponíve<br>Q Filtro<br>Fotos da jornada cientifica do IFMT<br>Inauguração da obra do Campus Pri<br>Audiência pública e lançamento da<br>Escolher<br>Mantenha o "Control", ou "Command" n<br>Videos Relacionadas disponívei<br>Q Filtro<br>Rede Federal de Educação Profissio<br>Campus do IFMT em Sinop entra er                                                                              | virgula.<br>Io Mac, pressionado para sele<br>eis ©<br>Câmpus Tangará<br>imavera do Leste<br>obra do Leste<br>obra do Campus Alta Flore<br>todos ©<br>Io Mac, pressionado para sele<br>is ©<br>nal e Tecnológica<br>m funcionamento este ano<br>todos © | cionar mais de u<br>sta<br>cionar mais de u                     | ma opção.<br>Galerias Relaci<br>29 Jogos do IFMT<br>JIF Centro-Oeste<br>ma opção.<br>Videos Relacio  | nadas escolhido(s) ()<br>Delegações apresentam-se<br>A Romovor todo<br>nadas escolhido(s) ()<br>() Remover todo | e na abertura dos jogos                               | <ul> <li>*</li> <li>*</li> <li>*</li> <li>*</li> </ul>                                          |
| alerias e Video<br>Salerias<br>Relacionadas:<br>/ideos<br>Relacionadas:                                                                                                    | Entre com a tag aqui<br>Uma lista de marcadores separados por<br>s (Esconder)<br>Mantenha o "Control", ou "Command" n<br>Galerías Relacionadas disponív<br>Q [Filtro<br>Fotos da jornada científica do IFMT<br>Inauguração da obra do Campus Pri<br>Audiência pública e lançamento da<br>Escolher<br>Mantenha o "Control", ou "Command" n<br>Videos Relacionadas disponívei<br>Q [Filtro<br>Rede Federal de Educação Profissio<br>Campus do IFMT em Sinop entra er<br>Escolher                                                                 | virgula.<br>o Mac, pressionado para sele<br>eis @<br>Câmpus Tangará<br>imavera do Leste<br>obra do Campus Alta Flore<br>todos @<br>io Mac, pressionado para sele<br>is @<br>nal e Tecnológica<br>m funcionamento este ano<br>todos @                   | cionar mais de u                                                | ma opção.<br>Galerias Relaci<br>29 Jogos do IFMT<br>JIF Centro-Oeste<br>ma opção.<br>Vídeos Relacio  | onadas escolhido(s)<br>Delegações apresentam-se<br>Bomoure todo<br>nadas escolhido(s)<br>Remover todo           | e na abertura dos jogos                               | *<br>•                                                                                          |
| alerias e Video<br>Galerias<br>telacionadas:<br>/ideos<br>telacionadas:<br>egras de public<br>Data de<br>publicação:                                                                                                    | Entre com a tag aqui<br>Uma lista de marcadores separados por<br>s (Esconder)<br>Mantenha o "Control", ou "Command" n<br>Galerias: Relacionadas disponiv<br>Q Filtro<br>Fotos da jornada científica do IFMT<br>Inauguração da obra do Campus pri<br>Audiência pública e lançamento da<br>Escolher<br>Mantenha o "Control", ou "Command" n<br>Videos Relacionadas disponívei<br>Q Filtro<br>Rede Federal de Educação Profissio<br>Campus do IFMT em Sinop entra er<br>Escolher<br>cação<br>Data: 30/05/2014 Hoje []<br>Hora: 12(57:03) Agora [] | virgula.<br>o Mac, pressionado para sele<br>eis ©<br>Câmpus Tangará<br>mavera do Leste<br>obra do Campus Alta Flore<br>todos ©<br>io Mac, pressionado para sele<br>is ©<br>nal e Tecnológica<br>n funcionamento este ano<br>todos ©                    | cionar mais de u<br>sta<br>cionar mais de u<br>cionar mais de u | ma opção.<br>Galerias Relaci<br>29 Jogos do IFMT<br>JIF Centro-Oeste<br>ma opção.<br>Videos Relacio  | nadas escolhido(s)<br>Delegações apresentam-su<br>Delegações apresentam-su<br>Demoure todo<br>Remover todo      | e na abertura dos jogos                               | <ul> <li>*</li> <li>*</li> <li>*</li> </ul>                                                     |
| ilerias e Video<br>ialerias<br>elacionadas:<br>ideos<br>elacionadas:<br>elacionadas:<br>grais de public<br>pata de<br>publicação:<br>g Publicar                                                                                                    | Entre com a tag aqui<br>Uma lista de marcadores separados por<br>s (Esconder)<br>Mantenha o "Control", ou "Command" n<br>Galerias: Relacionadas disponív<br>Q Filtro<br>Fotos da jornada cientifica do IFMT<br>Inauguração da obra do Campus Pri<br>Audiência pública e lançamento da<br>Escolher<br>Mantenha o "Control", ou "Command" n<br>Vídeos: Relacionadas disponívei<br>Q Filtro<br>Rede Federal de Educação Profissio<br>Campus do IFMT em Sinop entra er<br>Escolher<br>Escolher                                                     | virgula.<br>Io Mac, pressionado para sele<br>eis ©<br>Câmpus Tangará<br>imavera do Leste<br>obra do Campus Alta Flore<br>todos ©<br>Io Mac, pressionado para sele<br>is ©<br>nal e Tecnológica<br>n funcionamento este ano<br>todos ©                  | cionar mais de u<br>sta v<br>cionar mais de u                   | ma opção.<br>Galerias Relaci<br>29 Jogos do IFMT<br>JIF Centro-Oeste<br>ma opção.<br>Videos Relacio  | nadas escolhido(s) ()<br>Delegações apresentam-se<br>A Romover todo<br>nadas escolhido(s) ()<br>() Remover todo | e na abertura dos jogos                               | <ul> <li>*</li> <li>*</li> <li>*</li> <li>*</li> </ul>                                          |
| Ilerias e Video<br>ialerias<br>elacionadas:<br>ideos<br>elacionadas:<br>egras de public<br>Data de<br>publicação:<br>0 Publicar                                                                                                    | Entre com a tag aqui<br>Uma lista de marcadores separados por<br>< Esconder)<br>Mantenha o "Control", ou "Command" n<br>Galerías. Relacionadas disponíve<br>Q Filtro<br>Fotos da jornada científica do IFMT<br>Inauguração da obra do Campus Pri<br>Audiência pública e lançamento da<br>Escolher<br>Mantenha o "Control", ou "Command" n<br>Videos Relacionadas disponívei<br>Q Filtro<br>Rede Federal de Educação Profissio<br>Campus do IFMT em Sinop entra er<br>Escolher<br>Cação<br>Data: 30/09/2014 Hoje []<br>Hora: 12:57:03 Agora []  | virgula.<br>o Mac, pressionado para sele<br>eis ©<br>Câmpus Tangará<br>mavera do Leste<br>obra do Campus Alta Flore<br>todos ©<br>io Mac, pressionado para sele<br>is ©<br>nal e Tecnológica<br>m funcionamento este ano<br>todos ©                    | cionar mais de u                                                | ma opção.<br>Galerias Relacio<br>29 Jogos do IFMT<br>JIF Centro-Oeste<br>ma opção.<br>Videos Relacio | Delegações apresentam-se<br>Delegações apresentam-se<br>A Domouror todo<br>nadas escolhido(s)<br>Remover todo   | e na abertura dos jogos                               | <ul> <li>Approx2</li> </ul>                                                                     |
| ilerias e Video<br>Salerias<br>Ielacionadas:<br>(ideos<br>Jelacionadas:<br>elacionadas:<br>elacionadas:<br>elacionadas:<br>(ideos<br>Jelacionadas:<br>elacionadas:<br>elacionadas:<br>(ideos<br>Jelacionadas:<br>elacionadas:<br>elacion | Entre com a tag aqui<br>Uma lista de marcadores separados por<br>< Esconder)<br>Mantenha o "Control", ou "Command" n<br>Galerías. Relacionadas disponíve<br>Q Filtro<br>Fotos da jornada científica do IFMT<br>Inauguração da obra do Campus pri-<br>Audiência pública e lançamento da<br>Escolher<br>Mantenha o "Control", ou "Command" n<br>Videos Relacionadas disponívei<br>Q Filtro<br>Rede Federal de Educação Profissio<br>Campus do IFMT em Sinop entra er<br>Escolher<br>cação<br>Data: 30/09/2014 Hoje []<br>Hora: 12:57:03 Agora [] | virgula.<br>o Mac, pressionado para sele<br>els ©<br>Câmpus Tangará<br>mavera do Leste<br>obra do Campus Alta Flore<br>todos ©<br>io Mac, pressionado para sele<br>is ©<br>nal e Tecnológica<br>m funcionamento este ano<br>todos ©                    | cionar mais de u                                                | ma opção.<br>Galerias Relacio<br>29 Jogos do IFMT<br>JIF Centro-Oeste<br>ma opção.<br>Videos Relacio | nadas escolhido(s)<br>Delegações apresentam-se<br>A Domouror todo<br>nadas escolhido(s)                         | e na abertura dos jogos                               | <ul> <li>A a a a a a a a a a a a a a a a a a a a</li></ul>                                      |
| alerias e Video<br>Salerias<br>telacionadas:<br>fídeos<br>lelacionadas:<br>lelacionadas:<br>gras de public<br>Data de<br>publicar<br>le zos<br>secrição<br>to<br>oto                                                                                                    | Entre com a tag aqui<br>Uma lista de marcadores separados por<br>Eleconder)<br>Mantenha o "Control", ou "Command" n<br>Galerías: Relacionadas disponíve<br>Q Filtro<br>Fotos da jornada científica do IFMT<br>Inauguração da obra do Campus Pri<br>Audiência pública e lançamento da<br>Escolher<br>Mantenha o "Control", ou "Command" n<br>Videos Relacionadas disponívei<br>Q Filtro<br>Rede Federal de Educação Profissio<br>Campus do IFMT em Sinop entra er<br>Escolher<br>Cação<br>Data: 30/09/2014 Hoje []<br>Hora: 12:57:03 Agora []   | virgula.<br>o Mac, pressionado para sele<br>eis ©<br>Câmpus Tangará<br>mavera do Leste<br>obra do Campus Alta Flore<br>todos ©<br>io Mac, pressionado para sele<br>is ©<br>nal e Tecnológica<br>m funcionamento este ano<br>todos ©                    | cionar mais de u                                                | ma opção.<br>Galerias Relacio<br>29 Jogos do IFMT<br>JIF Centro-Oeste<br>ma opção.<br>Videos Relacio | Delegações apresentam-se<br>Delegações apresentam-se<br>adas escolhido(s)<br>Remover todo                       | e na abertura dos jogos                               |                                                                                                 |

ser editado para realizar a ateração ou todo conteúdo pode ser removido (Figura 29).

Figura 29 - Tela de alteração e remoção das notícias

Para remover mais de uma notícia ao mesmo tempo, na tela de manutenção (Figura 27) o usuário deverá selecionar no campo ação "Remover Notícias selecionados" e logo em seguida selecionar as notícias que deseja remover clicando no *check box* ao lado do título. Após a seleção, o usuário deverá clicar no botão "Fazer" para realizar a ação (Figura 30).

| Po   | Portal IFMT - Administração Bem-vindo(a), admin. Encerrar sessão                                                          |                                 |          |                        |           |                                                         |  |
|------|----------------------------------------------------------------------------------------------------|---------------------------------|----------|------------------------|-----------|---------------------------------------------------------|--|
| Iníc | io > Conteudo > Notícias <b> Navegação</b>                                                                                |                                 |          |                        |           |                                                         |  |
| S    | Selecione Notícia para modificar Clique neste botão para remover Recuperar Notícias excluido Adicionar Notícia +          |                                 |          |                        |           |                                                         |  |
|      |                                                                                                    |                                 |          |                        |           | Por Site(s)<br>Todos                                    |  |
| 6    | Título                                                                                                    | Data de publicação 🛛 🦁          | Destaque | Prioridade de destaque | Publicado |                                                         |  |
| ۲    | Encerram neste domingo (30/11) as<br>inscrições para os Cursos Técnicos<br>Subsequentes e Proeja do IFMT                  | 28 de Novembro de 2014 às 12:16 | •        | Nenhuma                | 0         | Por Publicado<br>Todos<br>Sim                           |  |
| ۲    | ) IFMT sediará Jogos dos Institutos<br>Federais Região Centro Oeste em 2016                                               | 30 de Setembro de 2014 às 12:57 | 0        | Nenhuma                | ۲         | Não<br>Por Destaque                                     |  |
| e    | ) JIF Centro-Oeste: Delegações<br>apresentam-se na abertura dos jogos<br>regionais dos institutos federais                | 5 de Agosto de 2014 às 12:21    | 0        | Nenhuma                | 0         | Todos<br>Sim<br>Não                                     |  |
| 0    | ) Portaria altera início das novas<br>definições para jornada de trabalho<br>dos técnicos-administrativos                 | 4 de Agosto de 2014 às 17:58    | •        | Nenhuma                | 0         | Por Prioridade de<br>destaque                           |  |
| 6    | ) Atenção: MEC/SETEC e CNPq lançarão<br>edital para Apoio a Projetos de<br>Pesquisa Aplicada e de Extensão<br>Tecnológica | 4 de Agosto de 2014 às 12:29    | •        | Nenhuma                | 0         | <b>Todos</b><br>1 - Alta<br>2 - Média-Alta<br>3 - Média |  |
| 0    | ) IFMT publica editais de seleção de<br>tutores para cursos superiores a<br>distância                                     | 1 de Agosto de 2014 às 17:53    | •        | Nenhuma                | 0         | 4 - Baixa-Média<br>5 - Baixa<br>Nenhuma                 |  |
|      | Marque as notícias que serão removida                                                                                     | IS.                             |          |                        |           |                                                         |  |

Figura 30 - Tela de remoção em lote de notícias

O sistema possibilita a ação de recuperar uma Notícia excluída. Para tanto, o usuário deverá clicar no botão "Recuperar Notícias excluído" que se encontra na tela de manutenção (Figura 27). Ao clicar neste botão, o sistema exibe todos as notícias excluídas. Ao selecionar a notícia que deseja recuperar, o sistema exibe os dados desta notícia para que o usuário analise se há necessidade ou não de se realizar alguma modificação dos dados. Após a análise e/ou alteração dos dados o usuário deverá clicar no botão "Salvar".

# Licitações

Para acessar esse cadastro, o usuário deve clicar no link Licitações situado na tela de administração do portal (Figura 2), que levará a tela de manutenção das licitações (Figura 31).

|                                        | Conteudo                       |             |                        |                |                  |                |                                       |
|----------------------------------------|--------------------------------|-------------|------------------------|----------------|------------------|----------------|---------------------------------------|
|                                        | Eventos                        |             | dicionar 🕂             | r 🧷 Modificar  |                  |                |                                       |
|                                        | Galerias                       |             | - Adicionar            | r 🥒 Modificar  |                  |                |                                       |
|                                        | Licitações                     |             | Adicionar              | r 🥒 Modificar  |                  |                |                                       |
| T                                      | Notícias                       |             | dicionar 🕂             | n 🥜 Modificar  |                  |                |                                       |
|                                        | Páginas                        |             | Adicionar              | 🖉 Modificar    |                  |                |                                       |
|                                        | Vídeos                         |             | - Adicionar            | 🖌 🥒 Modificar  |                  |                |                                       |
|                                        |                                |             |                        |                |                  |                |                                       |
|                                        | Portal IFMT - Adm              | inistração  |                        |                |                  | Bem-vinc       | do(a), <b>admin</b> . Encerrar sessão |
| Navegação                              | Início > Conteudo > Licitações |             |                        |                |                  |                |                                       |
|                                        | Selecione Licita               | ação para i | modificar              |                | Recuperar Licit  | ações excluido | Adicionar Licitação +                 |
| A pesquisa pode ser feita utilizando o | 0                              | Desc        | wisar                  |                |                  |                | Filtro                                |
| titudo ou a data de publicação da      |                                | Pes         | laisai                 |                |                  |                | Por Site(s)                           |
| licitação.                             | 2013 2014                      |             | ¬                      |                |                  |                | Todos                                 |
|                                        | Ação:                          | •           | Fazer 0 de 3 selecion  | ados           |                  |                |                                       |
|                                        | Título                         |             | Tipo de Modalidade     | Data de public | ação             | Publicado      | Der Dublicade                         |
| Ação:                                  |                                |             |                        |                |                  |                | Todos                                 |
| Remover Licitações selecionados        |                                | Nesta áer   | a são exibidas todas a | as licitações  |                  |                | Sim                                   |
|                                        |                                | cadastrad   | as.                    |                |                  |                | Não                                   |
|                                        | 2 Licitaçãos                   |             |                        |                |                  |                | Por Tipo de<br>Modalidade             |
|                                        | 5 Licitações                   |             |                        |                |                  |                | Todos                                 |
|                                        |                                |             |                        |                |                  |                | Pregão                                |
|                                        |                                |             |                        |                |                  |                | Tomada de preco                       |
|                                        |                                |             |                        |                |                  |                | Concorrência                          |
|                                        |                                |             |                        |                |                  |                |                                       |
|                                        |                                |             |                        |                |                  |                |                                       |
|                                        |                                |             |                        |                |                  |                |                                       |
|                                        |                                |             |                        | A pesqui       | sa também pode s | er feita       |                                       |
|                                        |                                |             |                        | utilizando     | OS TIITOS.       |                |                                       |
|                                        |                                |             |                        |                |                  |                |                                       |

Figura 31 - Tela de manutenção das licitações

Nessa tela o usuário pode executar as seguintes funcionalidades: pesquisar, alterar, adicionar, remover e recuperar uma licitação.

Para adicionar uma licitação, o usuário deverá clicar no botão "Adicionar Licitação +" na tela de manutenção (Figura 31), que leva à tela de cadastro (Figura 32).

| dicionarl                                                                                                    |                                                                                                    |
|----------------------------------------------------------------------------------------------------|----------------------------------------------------------------------------------------------------|
| alcionar L                                                                                                    | icitação                                                                                                    |
| Sites para<br>publicação:                                                                                                    | Nesta área são exibidos apenas os portais nos<br>quais o usuário autenticado tem permissão<br>para realizar publicações.                                                                                                    |
| Origem:                                                                                                    | Tipo de     Tipo de     Andrido de canto particular de canto apport     Andrido de canto apport     Andrido d |
| Tipo de<br>Modalidade:                                                                                                    | Tomada de preço<br>Concorrência                                                                                                    |
| Título:                                                                                                    |                                                                                                    |
| Data de<br>abertura:                                                                                                    | Hoje I                                                                                                    |
| È um pregão S<br>Validade ATA                                                                                                    | Inserir a validade da ATA.                                                                                                    |
| SRP:<br>Possui Contrat                                                                                                    | Quando o usuário marca a opção 'Possui Contrato?', o<br>sistema exibe os campos de data de início e término<br>de visência de constrate                                                                                                    |
| Data de início<br>da vigência do<br>contrato:                                                                                                    | Hoje I Data de<br>término da<br>vigência do<br>Belecionar este campo quando o processo estiver encerrado,                                                                                                    |
| 🖌 Processo ence                                                                                                    | contrato:<br>pris facilita a visibidade no resultado da pesquisa de quem<br>procura no portal pelas licitações.                                                                                                    |
| Situação:                                                                                                    | Arquivo • Editar • Inserir • Visualizar • Formatar • Tabela • Ferramentas •                                                                                                    |
|                                                                                                    |                                                                                                    |
|                                                                                                    |                                                                                                    |
|                                                                                                    | p Palavras: 0                                                                                                    |
| oblass                                                                                                    |                                                                                                    |
| Objeto:                                                                                                    | Arquivo - Editar - Inserir - Visualizar - Formatar - Tabela - Ferramentas -                                                                                                    |
|                                                                                                    |                                                                                                    |
|                                                                                                    |                                                                                                    |
|                                                                                                    | Palavras: 0                                                                                                    |
| Alterações:                                                                                                    | p Palavras: 0                                                                                                    |
| Alterações:                                                                                                    | p Palavras: 0 Arquivo • Editar • Inserir • Visualizar • Formatar • Tabela • Ferramentas •                                                                                                    |
| Alterações:                                                                                                    | p     Palavras: 0       Arquivo + Editar + Inserir + Visualizar + Formatar + Tabela + Ferramentas +       ↑ ♪ Ⅰ ↓ 66 ×, ×' B Ⅰ 및 S Ε Ξ Ξ Ε Ε Ξ Ξ Ø 座 Ε Ε 11 ● Σ                                                                                                    |
| Alterações:                                                                                                    | p     Palavras: 0       Arquivo ▼ Editar ▼ Inserir ▼ Visualizar ▼ Formatar ▼ Tabela ▼ Ferramentas ▼       ↑  Palavras: 0                                                                                                    |
| Alterações:                                                                                                    | p       Palavras: 0         Arquivo • Editar • Inserir • Visualizar • Formatar • Tabela • Ferramentas •         • I • I • I • • I • • • • • • • • • • •                                                                                                    |
| Alterações:<br>Email para<br>contato:                                                                                                    | p       Palavras: 0         Arquivo • Editar • Inserir • Visualizar • Formatar • Tabela • Ferramentas •         • • I. •• ×. × B I U S E E E E E E Ø E E 1 • • • •         p       Palavras: 0         P                                                                                                    |
| Alterações:<br>Email para<br>contato:<br>Marcadores:                                                                                                    | p       Palavras: 0         Arquivo • Editar • Inserir • Visualizar • Formatar • Tabela • Ferramentas •         • • I. • • I. • • • I. • • • I. • • • •                                                                                                    |
| Alterações:<br>Email para<br>contato:<br>Marcadores:                                                                                                    | p       Palavras: 0         Arquivo • Editar • Inserir • Visualizar • Formatar • Tabela • Ferramentas •         • I • I • • • • • • • • • • • • • • • •                                                                                                    |
| Alterações:<br>Email para<br>contato:<br>Marcadores:<br>tegras de publica<br>publicação:                                                                               | p       Palavras: 0         Arquivo • Editar • Inserir • Visualizar • Formatar • Tabela • Ferramentas •       • I • • • • • • • • • • • • • • • • • •                                                                                                    |
| Alterações:<br>Email para<br>contato:<br>Marcadores:<br>Cogras de publica<br>Data de<br>publicação:<br>@ Publicar                                                      | p       Palavras: 0         Arquivo + Editar + Inserir + Visualizar + Formatar + Tabela + Ferramentas +         Image: Contrast - Contrast - Contrecontrast - Contrast - Con                                                                                        |
| Alterações:<br>Email para<br>contato:<br>Marcadores:<br>Itegras de publica<br>Data de<br>publicação:<br>♥ Publicar<br>Marca de lícitaçi                                | p Palavras: 0     Arquivo • Editar • Inserir • Visualizar • Formatar • Tabela • Ferramentas •     • • • • • • • • • • • • • • • • • • •                                                                                                    |
| Alterações:<br>Email para<br>contato:<br>Marcadores:<br>Caras de publicação:                                                                                           | p Palavras: 0     Arquivo + Editar + Inserir + Visualizar + Formatar + Tabela + Ferramentas +     Image: Comparison of the set of the set of the s                                                                      |
| Alterações:<br>Email para<br>contato:<br>Marcadores:<br>Regras de publica<br>Data de<br>publicação:<br>Publicar<br>Insxos da licitaça<br>escrição<br>Adicionar outro(a | p Palavras: 0     Arquivo • Editar • Inserir • Visualizar • Formatar • Tabela • Ferramentas •     • • • • • • • • • • • • • • • • • • •                                                                                                    |

Figura 32 - Tela de cadastro das licitações

Para a pesquisa o usuário tem a opção de fazer a busca pelo título da licitação ou pela data de publicação (Figura 31). Caso o usuário deseja modificar ou remover o conteúdo cadastrado, ele deverá clicar sobre a licitação no qual deseja fazer a modificação ou remoção.

Ao selecionar a licitação que será modificada ou removida, o sistema abre a tela de alteração. Os campos virão preenchidos. Qualquer campo pode ser editado para realizar a ateração ou todo conteúdo pode ser removido (Figura 33).

| Portal IFMT -                  | Administração                                                                                                    |                                                                                     |                                                        | Bem-vio                                            | ndo(a), admin. Encerrar sessa     |
|--------------------------------|----------------------------------------------------------------------------------------------------|-------------------------------------------------------------------------------------|--------------------------------------------------------|----------------------------------------------------|-----------------------------------|
| nicio > Conteudo > Lic         | itações > Licitação Nº. PE n. 04/2014                                                                                                    | egação                                                                              | Acesso ao histórico o<br>da licitação seleciona        | de modificações                                    |                                   |
| Modificar L                    | icitação                                                                                                    |                                                                                     | da neltação seleción                                   |                                                    | Histórico Ver no site >           |
| Sites para<br>publicação:      | portaldemo.ifmt.edu.br                                                                                                    | nado para selecionar mais de uma opção.                                             |                                                        | Todos os campos pode<br>alterados.                 | em ser                            |
| Origem:                        | ······ •                                                                                                    |                                                                                     |                                                        |                                                    |                                   |
| Tipo de<br>Modalidade:         | Pregão 🔻                                                                                                    |                                                                                     |                                                        |                                                    |                                   |
| Título:                        | Licitação Nº. PE n. 04/2014                                                                                                    |                                                                                     |                                                        |                                                    |                                   |
| Data de<br>abertura:           | 30/09/2014 Hoje   🗐                                                                                                    |                                                                                     |                                                        |                                                    |                                   |
| 📋 É um pregão S                | SRP?                                                                                                    |                                                                                     |                                                        |                                                    |                                   |
| 📄 Possui Contra                | to?                                                                                                    |                                                                                     |                                                        |                                                    |                                   |
| Processo ence                  | rrado?                                                                                                    |                                                                                     |                                                        |                                                    |                                   |
| Situação:                      | Arquivo • Editar • Inserir • Visua                                                                                                    | lizar ∙ Formatar • Tabela • F                                                       | erramentas <del>+</del>                                |                                                    |                                   |
|                                |                                                                                                    | ⊻ѕ≣≣≣                                                                               |                                                        | 💵 🗉 🕈 🏵 🏹                                          |                                   |
|                                |                                                                                                    |                                                                                     |                                                        |                                                    |                                   |
|                                | Lorem ipsum dolor sit amet, con<br>sit amet augue efficitur pharetra                                                                                            | sectetur adipiscing elit. Sed iad<br>ac eget velit. Suspendisse po                  | culis turpis vel nisl m<br>tenti. Ut et urna id e      | alesuada pellentesque.<br>est feugiat dapibus ut a | Proin non sem<br>c nulla.Sed at 👻 |
|                                | div                                                                                                    |                                                                                     |                                                        |                                                    | Palavras: 498                     |
| Objeto:                        | Arquivo - Editar - Inserir - Visua<br>Arquivo - Editar - Inserir - Visua<br>Arquivo - Editar - Inserir - Visua<br>B Z<br>B Z<br>Lorem ipsum dolor sit amet, con | lizar + Formatar + Tabela + F<br>및 S E = = = ■<br>sectetur adipiscing elit. Sed iad | erramentas →<br>☷ ☷ ▣ ₪ / Ք<br>culis turpis vel nisl m | alesuada pellentesque.                             | Proin non sem                     |
|                                | div                                                                                                    | ac eget vent. Suspendisse po                                                        | tenti. Ot et unha iu e                                 | est reugiat d'aprous ut a                          | Palavras: 496                     |
| Alterações:                    | Amuivo - Editar - Incerir - Vicua                                                                                                    | lizar - Formatar - Tabela - F                                                       | erramentae -                                           |                                                    |                                   |
|                                |                                                                                                    |                                                                                     |                                                        | N 10 11 00 57                                      |                                   |
|                                |                                                                                                    |                                                                                     |                                                        |                                                    |                                   |
|                                | p                                                                                                    |                                                                                     |                                                        |                                                    | Palavras: 0                       |
| Email para<br>contato:         | lorem.ipsum@dolor.com                                                                                                    |                                                                                     |                                                        |                                                    |                                   |
| Marcadores:                    | Entre com a tag aqui                                                                                                    |                                                                                     |                                                        |                                                    |                                   |
|                                | Uma lista de marcadores separados por vírgula.                                                                                                    |                                                                                     |                                                        |                                                    |                                   |
| Regras de public               | ição                                                                                                    |                                                                                     |                                                        |                                                    |                                   |
| Data de<br>publicação:         | Data: 01/10/2014 Hoje   ==<br>Hora: 17:02:00 Agora   (3)                                                                                                    |                                                                                     |                                                        |                                                    |                                   |
| Publicar                       |                                                                                                    |                                                                                     |                                                        |                                                    |                                   |
| Anexos da licitaç<br>Descrição | ão                                                                                                    |                                                                                     |                                                        | Approxime                                          | Ananar?                           |
|                                |                                                                                                    |                                                                                     |                                                        | ? Q                                                | Apayarr                           |
| Adicionar outro(a              | ) Anexo da licitação                                                                                                    |                                                                                     |                                                        |                                                    |                                   |
| 🗱 Apagar 🖌                     | Para remover a licitação, clique aqui.                                                                                                    |                                                                                     | Salvar                                                 | e adicionar outro(a) Salvar e d                    | ontinuar editando Salvar          |

Figura 33 - Tela de alteração e remoção das licitações

Para remover mais de uma licitação ao mesmo tempo, na tela de manutenção (Figura 31) o usuário deverá selecionar no campo ação "Remover Licitações selecionados" e logo em

seguida selecionar as licitações que deseja remover clicando no *check box* ao lado do título. Após a seleção, o usuário deverá clicar no botão "Fazer" para realizar a ação (Figura 34).

| Portal IFMT - Administração        |                                             |                                                                |                                 | Bem-vin                  | do(a), <b>admin</b> . Encerrar sessão                                                      |
|------------------------------------|---------------------------------------------|----------------------------------------------------------------|---------------------------------|--------------------------|--------------------------------------------------------------------------------------------|
| Início                             | > Conteudo > Licitações Naveg               |                                                                |                                 |                          |                                                                                            |
| Selecione Licitação para modificar |                                             | Recuperar Licitações excluído 🔰 Adicionar Licitação            |                                 |                          |                                                                                            |
| Q Pesquisar<br>2013 2014           |                                             | Clique neste botão para remover<br>as licitações selecionadas. |                                 | Filtro Por Site(s) Todos |                                                                                            |
| A                                  | ção: Remover Licitações selecionados        | ▼ Fazer 2 de 3 selec                                           | ionados                         |                          | 10005                                                                                      |
|                                    | Título                                      | Tipo de Modalidade                                             | Data de publicação              | Publicado                |                                                                                            |
|                                    | Licitação Nº. PE n. 04/2014                 | Pregão                                                         | 1 de Outubro de 2014 às 17:02   | 0                        | Todos                                                                                      |
|                                    | Licitação Nº. PE n. 027/2013                | Pregão                                                         | 30 de Setembro de 2013 às 17:02 | 0                        | Sim                                                                                        |
|                                    | Licitação Nº. PE n. 03/2014                 | Pregão                                                         | 4 de Setembro de 2014 às 17:02  | 0                        | Não                                                                                        |
| 3                                  | Licitações<br>Marque as licitações que será | ăo removidas.                                                  |                                 |                          | Por Tipo de<br>Modalidade<br>Todos<br>Pregão<br>Convite<br>Tomada de preço<br>Concorrência |

Figura 34 - Tela de remoção em lote de licitações

O sistema possibilita a ação de recuperar uma Licitação excluída. Para tanto, o usuário deverá clicar no botão "Recuperar Licitações excluído" que se encontra na tela de manutenção (Figura 31). Ao clicar neste botão, o sistema exibe todos as licitações excluídas. Ao selecionar a licitação que deseja recuperar, o sistema exibe os dados desta licitação para que o usuário analise se há necessidade ou não de se realizar alguma modificação dos dados. Após a análise e/ou alteração dos dados o usuário deverá clicar no botão "Salvar".

#### Menus

O posicionamento no portal dos menus fica no topo da página como pode ser visto nas Figuras 3, 4, 5, 6 e 7 da seção 1.2.

Para acessar esse cadastro, o usuário deve clicar no link Menus situado na tela de administração do portal (Figura 2), que levará a tela de manutenção dos Menus (Figura 35).

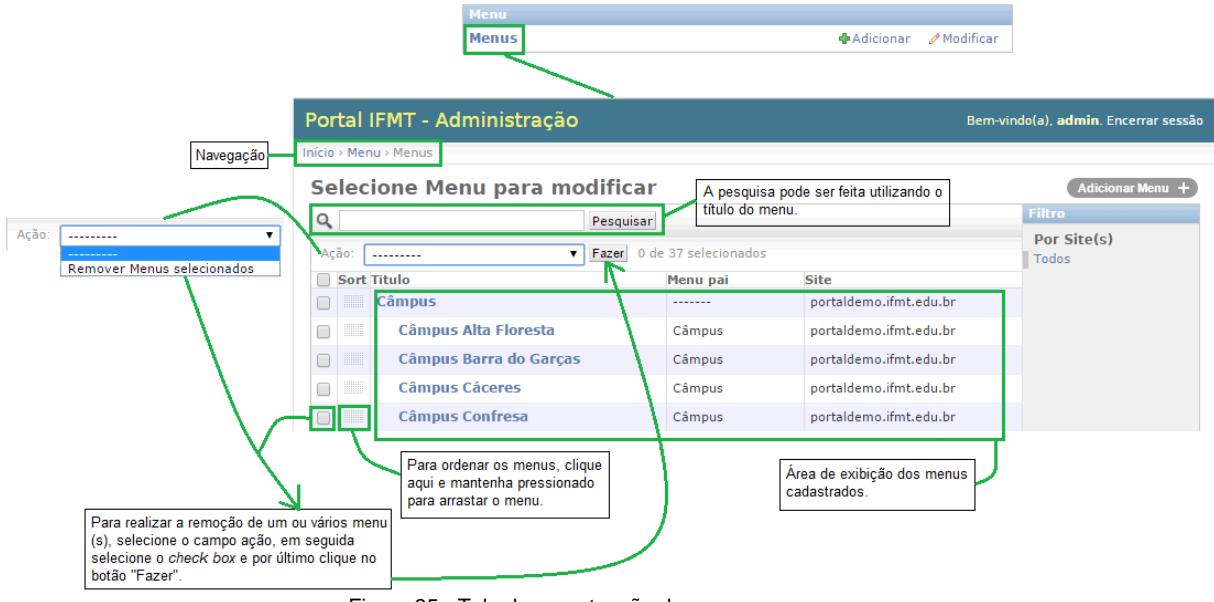

Figura 35 - Tela de manutenção dos menus

Nessa tela o usuário pode executar as seguintes funcionalidades: pesquisar, alterar, adicionar e remover.

Para adicionar um menu, o usuário deverá clicar no botão "Adicionar Menu +" na tela de manutenção (Figura 35), que leva à tela de cadastro (Figura 36). Recomenda-se que se cadastre até no máximo três níveis de menus aninhados.

|                                                                                   | Portal IF       | 1T - Administraçâ                             | io                                      | Bem-vindo(a), <b>admin</b> . Encerrar sessão                                                             |
|-----------------------------------------------------------------------------------|-----------------|-----------------------------------------------|-----------------------------------------|----------------------------------------------------------------------------------------------------|
| Navegação                                                                         | Início > Menu > | Menus > Adicionar Menu                        |                                         |                                                                                                    |
|                                                                                   | Adicion         | ar Menu                                       |                                         | Selecione o portal em que o menu será exibido. Este<br>campo exibe apenas os portais nos quais o usuário |
| Caso o monu que esté sende adicionado                                             | Site.           |                                               | ▲ 4b                                    | logado tem permissão para publicar.                                                                      |
| faça parte de um outro menu, selecione<br>aqui em qual menu ele está relacionado. | Menu pai:       | 7 🖶                                           | Se o menu pa<br>clique no aqui          | i não estiver cadastrado,                                                                                |
|                                                                                   | Titulo:         |                                               |                                         |                                                                                                    |
|                                                                                   | Url:            |                                               |                                         |                                                                                                    |
|                                                                                   |                 | Para urls externas uti<br>http://www.ifmt.edu | lize o endereço comp<br>.br/            | Criação de páginas - Figura 11                                                                           |
|                                                                                   |                 | Para páginas internas<br>/conteudo/pagina/ins | utilize a url gerada<br>cricoes-workif/ | na área de conteúdo/página. Ex.:                                                                         |
|                                                                                   |                 |                                               | S                                       | alvar e adicionar outro(a) Salvar e continuar editando Salvar                                            |

Figura 36 - Tela de cadastro dos menus

Para a pesquisa o usuário tem a opção de fazer a busca pelo título do menu (Figura 35). Caso o usuário deseja modificar ou remover o conteúdo cadastrado, ele deverá clicar sobre o menu no qual deseja fazer a modificação ou remoção.

Ao selecionar o menu que será modificado ou removido, o sistema abre a tela de alteração.

Os campos virão preenchidos. Qualquer campo pode ser editado para realizar a ateração ou todo conteúdo pode ser removido (Figura 37).

| Portal IFMT - Administração Bem-vindo(a), admin. Encerrar sessão |                                                                                              |                                                               |    |  |  |  |  |  |
|------------------------------------------------------------------|----------------------------------------------------------------------------------------------|---------------------------------------------------------------|----|--|--|--|--|--|
| Início > Menu > Men                                              | Navegação<br>Menu                                                                            | Acesso ao histórico de modificações<br>do menu selecionado.   | co |  |  |  |  |  |
| Site:                                                            | portaldemo.ifmt.edu.br 🔻 🜩                                                                   | Todos os campos podem ser                                     |    |  |  |  |  |  |
| Menu pai:                                                        | ¥                                                                                            | alterados.                                                    |    |  |  |  |  |  |
| Titulo:                                                          | Workif                                                                                       |                                                               |    |  |  |  |  |  |
| Url:                                                             | /conteudo/pagina/inscricoes-workif/                                                          |                                                               |    |  |  |  |  |  |
|                                                                  | Para urls externas utilize o endereço completo. Ex.:<br>http://www.ifmt.edu.br/              |                                                               |    |  |  |  |  |  |
|                                                                  | Para páginas internas utilize a url gerada na área de<br>/conteudo/pagina/inscricoes-workif/ | conteúdo/página. Ex.:                                         |    |  |  |  |  |  |
| 🗱 Apagar                                                         | Para remover o menu, clique aqui.                                                            | Salvar e adicionar outro(a) Salvar e continuar editando Salva | r  |  |  |  |  |  |

Figura 37 - Tela de alteração e remoção dos menus

Para remover mais de um menu ao mesmo tempo, na tela de manutenção (Figura 35) o usuário deverá selecionar no campo ação "Remover Menus selecionados" e logo em seguida selecionar os menus que deseja remover clicando no *check box* ao lado do título. Após a seleção, o usuário deverá clicar no botão "Fazer" para realizar a ação (Figura 38).

| Po       | rtal IFI                                                                             | MT - Administração                 |               |                     | E                   | em-vindo(a), <b>admin</b> . Encerrar sessão |  |  |  |  |
|----------|--------------------------------------------------------------------------------------|------------------------------------|---------------|---------------------|---------------------|---------------------------------------------|--|--|--|--|
| Início   | nício > Menu > Menus Navegação                                                       |                                    |               |                     |                     |                                             |  |  |  |  |
| Se       | Selecione Menu para modificar Clique neste botão para remover os menus selecionados. |                                    |               |                     |                     |                                             |  |  |  |  |
| Q        |                                                                                      | Pesquisar                          |               |                     |                     | Filtro                                      |  |  |  |  |
| A        | ção: Rei                                                                             | mover Menus selecionados 🔻 🛛 Fazer | 3 de 37 selec | ionados             |                     | Por Site(s)<br>Todos                        |  |  |  |  |
|          | Sort                                                                                 | Titulo                             |               | Menu pai            | Site                |                                             |  |  |  |  |
|          |                                                                                      | Câmpus                             |               |                     | portaldemo.ifmt.edu | br                                          |  |  |  |  |
|          |                                                                                      | Câmpus Alta Floresta               |               | Câmpus              | portaldemo.ifmt.edu | br                                          |  |  |  |  |
|          |                                                                                      | Câmpus Barra do Garças             | Câmpus        | portaldemo.ifmt.edu | br                  |                                             |  |  |  |  |
|          |                                                                                      | Câmpus Cáceres Câmpus portald      |               |                     |                     | br                                          |  |  |  |  |
|          |                                                                                      | Câmpus Confresa                    |               | Câmpus              | portaldemo.ifmt.edu | br                                          |  |  |  |  |
|          |                                                                                      | Câmpus Cuiabá                      |               | Câmpus              | portaldemo.ifmt.edu | br                                          |  |  |  |  |
|          |                                                                                      | Câmpus Bela Vista                  |               | Câmpus              | portaldemo.ifmt.edu | br                                          |  |  |  |  |
|          |                                                                                      | Câmpus Juína                       |               | Câmpus              | portaldemo.ifmt.edu | br                                          |  |  |  |  |
|          |                                                                                      | Câmpus Pontes e Lacerda            |               | Câmpus              | portaldemo.ifmt.edu | br                                          |  |  |  |  |
| $\nabla$ |                                                                                      |                                    | _             |                     |                     |                                             |  |  |  |  |

Marque os menus que serão removidos.

Figura 38 - Tela de remoção em lote de menus

O sistema possibilita a ação de recuperar um Menu excluído. Para tanto, o usuário deverá clicar no botão "Recuperar Menus excluídos" que se encontra na tela de manutenção (Figura 35). Ao clicar neste botão, o sistema exibe todos os menus excluídos. Ao selecionar o menu que deseja recuperar, o sistema exibe os dados deste menu para que o usuário analise se há necessidade ou não de se realizar alguma modificação dos dados. Após a análise e/ou alteração dos dados o usuário deverá clicar no botão "Salvar".

#### Banners

Banners, dentro do escopo do portal, são imagens de publicidade.

Para acessar esse cadastro, o usuário deve clicar no link *Banners* situado na tela de administração do portal (Figura 2), que levará a tela de manutenção dos Banners (Figura 39).

|                                                                                |        |                    | Banner<br>Banners                      |                                                 |   | 🕂 Adicionar                             | / Modificar            |                                                                 |
|--------------------------------------------------------------------------------|--------|--------------------|----------------------------------------|-------------------------------------------------|---|-----------------------------------------|------------------------|-----------------------------------------------------------------|
|                                                                                | Po     | rtal IFMT - Adm    | ninistração                            |                                                 |   |                                         | Bem-vin                | do(a), <b>admin</b> . Encerrar sessão                           |
| Navegação                                                                      | Início | > Banner > Banners |                                        |                                                 |   |                                         |                        |                                                                 |
|                                                                                | Se     | elecione Banr      | ier para mod                           | ificar                                          |   | Recup                                   | erar Banners excl      | uído Adicionar Banner +                                         |
| A pesquisa pode ser feita pelo título ou<br>pela data de publicação do banner. | Q      |                    | Pes                                    | quisar                                          |   |                                         |                        | Filtro                                                          |
|                                                                                | 20     | 014 2015           |                                        |                                                 |   |                                         |                        | Por Site(s)<br>Todos                                            |
| Ação: 🗾 🗸                                                                      | A      | ;ão:               | ▼ Fa                                   | zer 0 de 18 selecionados                        |   |                                         |                        |                                                                 |
| Remover Banners selecionados                                                   |        | Título             | Tipo<br>Nesta área são<br>cadastrados. | Data de publicação<br>exibidos todos os banners | ~ | Imagem                                  | Publicado              | Por Publicado<br>Todos<br>Sim<br>Não<br>Por tipo                |
|                                                                                |        |                    |                                        |                                                 |   |                                         |                        | Todos<br>Destaque<br>Link de acesso<br>Governamental<br>Hotsite |
|                                                                                |        | Figure 20          | iolo do monuto                         | noão dos honnom                                 |   | A pesquisa tamb<br>utilizando os filtro | ém pode ser feit<br>s. | a                                                               |

Figura 39 - Tela de manutenção dos banners

Nessa tela o usuário pode executar as seguintes funcionalidades: pesquisar, alterar, adicionar, remover e recuperar um banner.

Para adicionar um banner, o usuário deverá clicar no botão "Adicionar Banner +" na tela de manutenção (Figura 39), que leva à tela de cadastro (Figura 40).

|                                                                                                    |                           | Banner<br>Banners                 | <b>₽</b> Adicionar ✓                                                                                       | Modificar                                              |
|----------------------------------------------------------------------------------------------------|---------------------------|-----------------------------------|----------------------------------------------------------------------------------------------------|--------------------------------------------------------|
|                                                                                                    | Portal IFMT - /           | Administração                     | Bem-vi                                                                                                    | indo(a), <b>admin</b> . Encerrar sessão                |
| Navegação                                                                                                    | nício > Banner > Banne    | ers > Adicionar Banner            |                                                                                                    |                                                        |
|                                                                                                    | Adicionar B               | anner                             |                                                                                                    |                                                        |
|                                                                                                    | Sites para<br>publicação: | •                                 | Nesta área são exibidos apenas os po<br>quais o usuário autenticado tem pern<br>para realizar publicações. | ortais nos<br>nissão                                   |
| Texto que será exibido quando o                                                                                               |                           | Mantenha o "Control", ou "Comma   | nd" no Mac, pressionado para selecionar mais de un                                                         | na opção.                                              |
| internauta passar o <i>mouse</i> por cima do banner.                                                                          | Título:                   |                                   |                                                                                                    |                                                        |
|                                                                                                    | Tipo:                     | Destaque 🔻                        |                                                                                                    |                                                        |
| Tipo: Destaque V<br>Destaque<br>Link de acesso<br>Governamental                                                               | URL:                      | Insira o endereço completo (com h | ttp://). Ex.: http://www.ifmt.edu.br/                                                                      | Link que dará acesso ao conteúdo do banner.            |
| Hotsite<br>O posicionamento no portal dos três<br>primeiros tipos podem ser vistos nas<br>Figuras 3 4 5 6 da sectão 1 2 deste | lmagem:                   | Ao clicar<br>uma ima<br>fazer upl | na lupa, o usuário terá duas opções de bus<br>em já inserida em sua pasta dentro do sist<br>pad da imagem. | ca: a primeira é buscar<br>sema; a segunda é           |
| manual.                                                                                                    | Regras de publica         | ıção                              |                                                                                                    |                                                        |
| Por padrão o sistema mantém a<br>publicação ativa. Caso esse campo seia                                                       | Data de<br>publicação:    | Data: Hoje   🗰<br>Hora: Agora   🔇 | Neste campo deve ser inserido o<br>banner será publicado no site. Po<br>publicação.                        | horário e a data em que o<br>rtanto, pode-se agendar a |
| desmarcado, o banner deixará de ser<br>visualizado no portal.                                                                 | 7                         |                                   | Salvar e adicionar outro(a) Salvar e c                                                                     | continuar editando Salvar                              |

Figura 40 - Tela de cadastro dos banners

Ao cadastrar um *banner*, o usuário tem possibilidade de escolher quatro tipos: destaque, *link* de acesso, governamental e *hotsite*. O posicionamento no portal dos três primeiros tipos podem ser vistos nas Figuras 3, 4, 5, 6 e 7 da seção 1.2.

Os banners cadastrados como do tipo *hotsite* serão exibidos quando houver a necessidade desses banners aparecerem como prioridade. Dessa forma, quando o internauta acessar o portal uma página contendo esses banners será exibida. Por esse motivo, haverá sempre a necessidade de se ter um banner que faz o direcionamento para o portal, caso o internauta não tenha interesse nas publicidades que estão em destaque.

Para a pesquisa o usuário tem a opção de fazer a busca pelo título do banner ou pela data de publicação (Figura 39). Caso o usuário deseja modificar ou remover o conteúdo cadastrado, ele deverá clicar sobre o banner no qual deseja fazer a modificação ou remoção.

Ao selecionar o banner que será modificado ou removido, o sistema abre a tela de alteração. Os campos virão preenchidos. Qualquer campo pode ser editado para realizar a ateração ou todo conteúdo pode ser removido (Figura 41).

|           | Portal IFMT -             | Administração                                                                                                    | Bem-vindo(a), admin      | Encerrar sessão                    |                                           |
|-----------|---------------------------|----------------------------------------------------------------------------------------------------|--------------------------|------------------------------------|-------------------------------------------|
| Navegação | Início > Banner > Ban     | ners > Vestibular 2015/1 - inscrições de 14/09 a 30/09/2014                                                                                                   |                          |                                    |                                           |
|           | Modificar E               | Banner                                                                                                    |                          | Histórico                          | Acesso ao histórico<br>de modificações do |
|           | Sites para<br>publicação: | portaldemo.ifmt.edu.br                                                                                                    | s de uma opção.          | Qualquer campo<br>pode ser editado | banner selecionado.                       |
|           | Título:                   | Vestibular 2015/1 - inscrições de 14/09 a 30/09/2014                                                                                                    |                          |                                    |                                           |
|           | Тіро:                     | Hotsite V                                                                                                    |                          |                                    |                                           |
|           | URL:                      | Atualmente: http://127.0.0.1:8000/inicio/<br>Alterar: http://127.0.0.1:8000/inicio/<br>Insira o endereço completo (com http://). Ex.: http://www.ifmt.edu.br/ |                          |                                    |                                           |
|           | Imagem:                   | Seleçã<br>reasentes<br>serves<br>se la curso                                                                                                    |                          |                                    |                                           |
|           | Regras de public          | ação                                                                                                    |                          |                                    |                                           |
|           | Data de<br>publicação:    | Data: 31/10/2014 Hoje  <br>Hora: 15:19:26 Agora                                                                                                    |                          |                                    |                                           |
|           | ✓ Publicar                |                                                                                                    |                          |                                    |                                           |
|           | 🗱 Apagar                  | Salvar e adicionar outro(a) Sa                                                                                                    | alvar e continuar editar | do Salvar                          |                                           |
|           | Para rem<br>banner, c     | over um<br>lique aqui.                                                                                                    |                          |                                    |                                           |

Figura 41 - Tela de alteração e remoção Banner

Para remover mais de um banner ao mesmo tempo, na tela de manutenção (Figura 39) o usuário deverá selecionar no campo ação "Remover Banners selecionados" e logo em seguida selecionar os banners que deseja remover clicando no *check box* ao lado do título. Após a seleção, o usuário deverá clicar no botão "Fazer" para realizar a ação (Figura 42).

| Navegação                                          | Por<br>nício                             | tal IFMT - Administração                                                                                                    |                                           |                                                                                                 |                            | Bem-vine    | do(a), <b>admin</b> . Encerrar sessão                                                                    |
|----------------------------------------------------|------------------------------------------|----------------------------------------------------------------------------------------------------|-------------------------------------------|-------------------------------------------------------------------------------------------------|----------------------------|-------------|----------------------------------------------------------------------------------------------------|
|                                                    | Se<br>Q<br>20<br>Aç                      | lecione Banner para modi<br>Pesqu<br>14 2015<br>50: Remover Banners selecionados V Faza                                                                                                    | ficar<br>isar 2<br>gr 3 de 17 seleci      | Clique neste botão para realizar a<br>ação de remover os banners<br>selecionados.               | ealizar a<br>ers           |             | ido Adicionar Banner +<br>Filtro<br>Por Site(s)<br>Todos                                                 |
|                                                    |                                          | Título                                                                                                    | Тіро                                      | Data de publicação 🛛 🔍                                                                          | Imagem                     | Publicado   |                                                                                                    |
| Seleção de vários<br>banners a serem<br>removidos. | <ul> <li></li> <li></li> <li></li> </ul> | Portaria altera início das novas<br>definições para jornada de trabalho<br>dos técnicos-administrativos<br>Exame Seletivo 2015/1: Cursos<br>Técnicos Subsequentes - Inscrições<br>27/10 a 30/11/2014<br>Exame Seletivo 2015/1: Cursos<br>Técnicos Subsequentes - Inscrições<br>27/10 a 30/11/2014 | Governamental<br>Hotsite<br>Governamental | 16 de Março de 2015 às 13:46<br>31 de Outubro de 2014 às 15:19<br>1 de Outubro de 2014 às 13:43 | 1.jpeg<br>1.jpeg<br>1.jpeg | 0<br>0<br>0 | Por Publicado<br>Todos<br>Sim<br>Não<br>Por tipo<br>Todos<br>Destaque<br>Link de acesso<br>Governamental |
|                                                    |                                          | Exame Seletivo 2015/1: Cursos<br>Técnicos Subsequentes - Inscrições<br>27/10 a 30/11/2014                                                                                                    | Link de acesso                            | 1 de Outubro de 2014 às 13:43                                                                   | 1.jpeg                     | 0           | Hotsite                                                                                                  |
|                                                    |                                          | Exame Seletivo 2015/1: Cursos<br>Técnicos Subsequentes - Inscrições<br>27/10 a 30/11/2014                                                                                                    | Destaque                                  | 1 de Outubro de 2014 às 13:43                                                                   | 1.jpeg                     | 0           |                                                                                                    |
|                                                    |                                          | Exame Seletivo 2015/1: Cursos<br>Técnicos Integrados ao Ensino Médio<br>- inscrições 01/09 a 05/10/2014                                                                                                    | Governamental                             | 1 de Outubro de 2014 às 13:43                                                                   | 2.jpeg                     | 0           |                                                                                                    |

Figura 42 - Tela de remoção em lote Banner

O sistema possibilita a ação de recuperar um Banner excluído. Para tanto, o usuário deverá clicar no botão "Recuperar Banners excluídos" que se encontra na tela de manutenção (Figura 39). Ao clicar neste botão, o sistema exibe todos os banners excluídos. Ao selecionar o banner que deseja recuperar, o sistema exibe os dados deste banner para que o usuário analise se há necessidade ou não de se realizar alguma modificação dos dados. Após a

análise e/ou alteração dos dados o usuário deverá clicar no botão "Salvar".